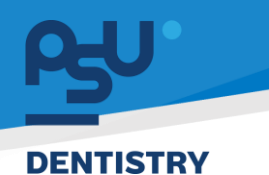

คู่มือการใช้งานระบบ (User Manual) Document Version 3.0

# โครงการพัฒนาระบบสารสนเทศ สำหรับบริหารจัดการศูนย์ทันตกรรมดิจิทัล

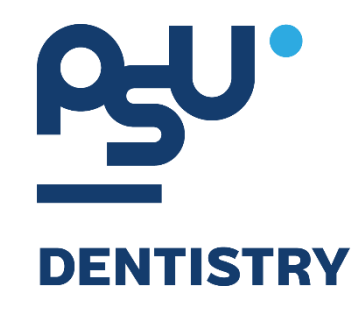

# คู่มือการใช้งานระบบ (User Manual) สำหรับผู้ใช้งาน ระบบงานวิสัญญี และห้องผ่าตัด

V.3.0

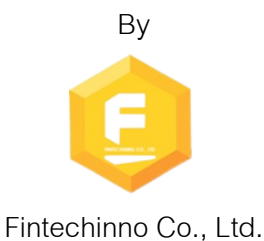

Copyright © By Fintechinno Co., Ltd. All rights reserved. Unauthorized duplication is strictly prohibited.

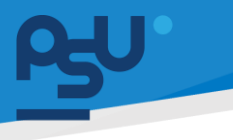

<mark>คู่มือการใช้งานระบบ (User Manual)</mark>

Document Version 3.0

DENTISTRY

# ประวัติการแก้ไขเอกสาร (Revision History)

| Version | Date       | Description                                          | ผู้จัดทำ                                           | ผู้อนุมัติ                 |
|---------|------------|------------------------------------------------------|----------------------------------------------------|----------------------------|
| 1.0     | 01/10/2567 | สร้างเอกสาร                                          | <b>Shenia</b><br>(นางสาวเจนีก้า เอ กลิเลียน<br>โน) | (นายณัฐปฐากร อมร<br>วัฒนา) |
| 2.0     | 25/12/2567 | เพิ่มหัวข้อการใช้งานระบบงาน<br>วิสัญญี และห้องผ่าตัด | (นางสาวอรณัฐ วิเชียรเพชร)                          | (นายณัฐปฐากร อมร<br>วัฒนา) |
| 3.0     | 25/01/2568 | เพิ่มรายละเอียดอธิบายระบบ                            | (นายศิวกร บุญทวี)                                  | (นายณัฐปฐากร อมร<br>วัฒนา) |

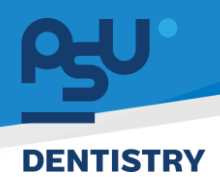

# สารบัญ

| 1. | การเ  | ข้าสู่ระบบ                                  | 1    |
|----|-------|---------------------------------------------|------|
| 1  | 1.    | สำหรับผู้ใช้งานที่ไม่มี PSU Passport        | 1    |
| 1  | 2.    | สำหรับผู้ใช้งานที่มี PSU Passport           | 3    |
| 2. | การเ  | ลือกภาษาของระบบ                             | 5    |
| 3. | การใ  | ช้งานระบบงานวิสัญญี และห้องผ่าตัด           | 7    |
| 3  | 5.1.  | การผ่าตัด                                   | 9    |
|    | 3.1.1 | 1. ระยะก่อนผ่าตัด (Pre-Operative Care)      | 9    |
|    | 3.1.2 | 2. ระยะระหว่างผ่าตัด (Intra-Operative Care) | . 12 |
|    | 3.1.3 | 3. ระยะหลังผ่าตัด (Post-Operative Care)     | . 18 |
| 3  | 5.2.  | การฉีดยาชา                                  | . 19 |
|    | 3.2.1 | 1. Anesthetic Summary                       | . 19 |
|    | 3.2.2 | 2. Pre-Operative Care                       | . 20 |
|    | 3.2.3 | 3. Intra-Operative Care                     | . 20 |
|    | 3.2.4 | 1. Recovery Room                            | . 21 |
|    | 3.2.5 | 5. Post-Operative Care                      | .21  |
| 3  | 5.3.  | Team                                        | . 22 |
| 3  | 5.4.  | การให้ยา                                    | . 23 |
| 3  | 5.5.  | Supply                                      | . 24 |
| 3  | 5.6.  | เครื่องมือ                                  | . 25 |
| 3  | 5.7.  | บันทึกการผ่าตัด                             | . 27 |
| 3  | 5.8.  | การวินิจฉัย                                 | . 28 |
| 3  | 5.9.  | CPOE                                        | . 28 |
| 3  | 5.10. | ค่าใช้จ่าย                                  | . 29 |
| 3  | 5.11. | ประวัติการรักษา                             | . 30 |
| 3  | 5.12. | หมายเหตุจากพยาบาล                           | . 31 |

Copyright © By Fintechinno Co., Ltd.

All rights reserved. Unauthorized duplication is strictly prohibited.

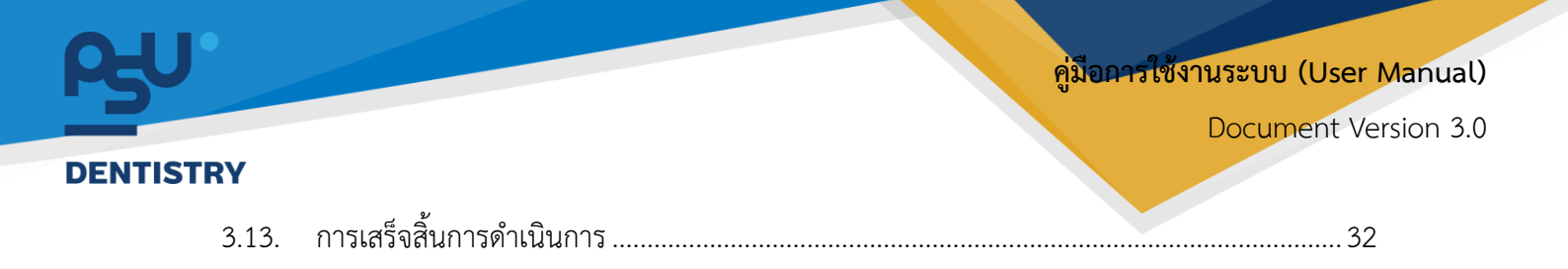

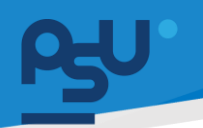

Document Version 3.0

#### DENTISTRY

- 1. การเข้าสู่ระบบ
  - 1.1. สำหรับผู้ใช้งานที่ไม่มี PSU Passport

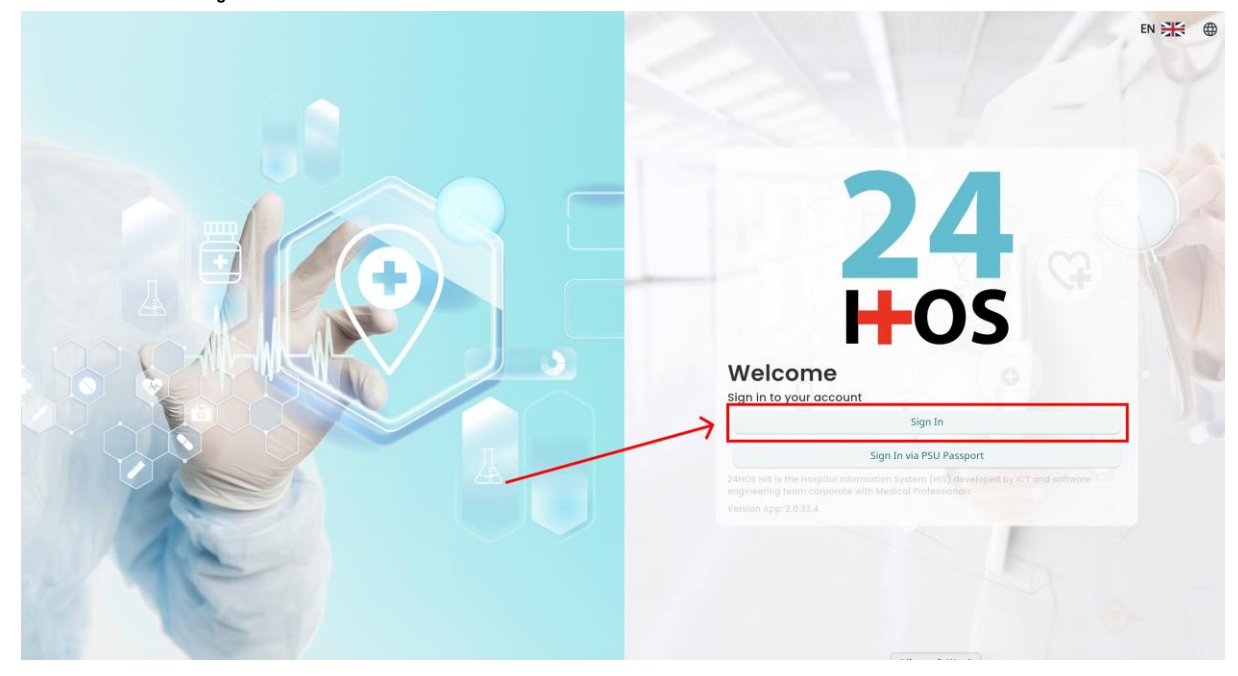

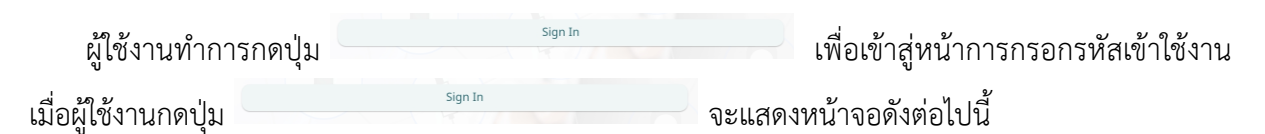

| SINGLE SIGN-ON (DEV)                          |  |
|-----------------------------------------------|--|
| Sign in to your account                       |  |
| Username or email                             |  |
| Password viluetw Remember me Forgot Password? |  |
| Sign In                                       |  |
|                                               |  |
|                                               |  |
|                                               |  |
|                                               |  |

จากนั้นผู้ใช้งานทำการกรอกข้อมูล 2 ช่องคือ Username or email (ชื่อผู้ใช้) และ Password (รหัสผ่าน)

**PSU** คู่มีอการใช้งานระบบ (User Manual) Document Version 3.0

|   | SINGLE SIGN-ON (DEV)             |   |  |
|---|----------------------------------|---|--|
| F | Sign in to your account          |   |  |
|   | Username or email                |   |  |
|   | Password                         |   |  |
|   | Remember me     Forgot Password? | ? |  |
|   | Sign In                          |   |  |
| / |                                  |   |  |
|   |                                  |   |  |

หลังจากกรอกชื่อผู้ใช้และรหัสผ่านให้ผู้ใช้งานกดปุ่ม เข้าสู่ระบบ

|                  | Permission          |
|------------------|---------------------|
|                  | Nurse     Doctor    |
|                  | A Developer Backend |
| <b>24</b><br>Hos |                     |

เมื่อเข้าสู่ระบบแล้ว จะแสดงหน้าจอการเลือกสิทธิการเข้าใช้งานระบบ ตามตัวอย่างโดยผู้ใช้งานเลือกสิทธิ ที่จะเข้าใช้งาน

Sign In

เพื่อ

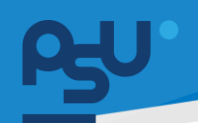

Document Version 3.0

#### DENTISTRY

1.2. สำหรับผู้ใช้งานที่มี PSU Passport

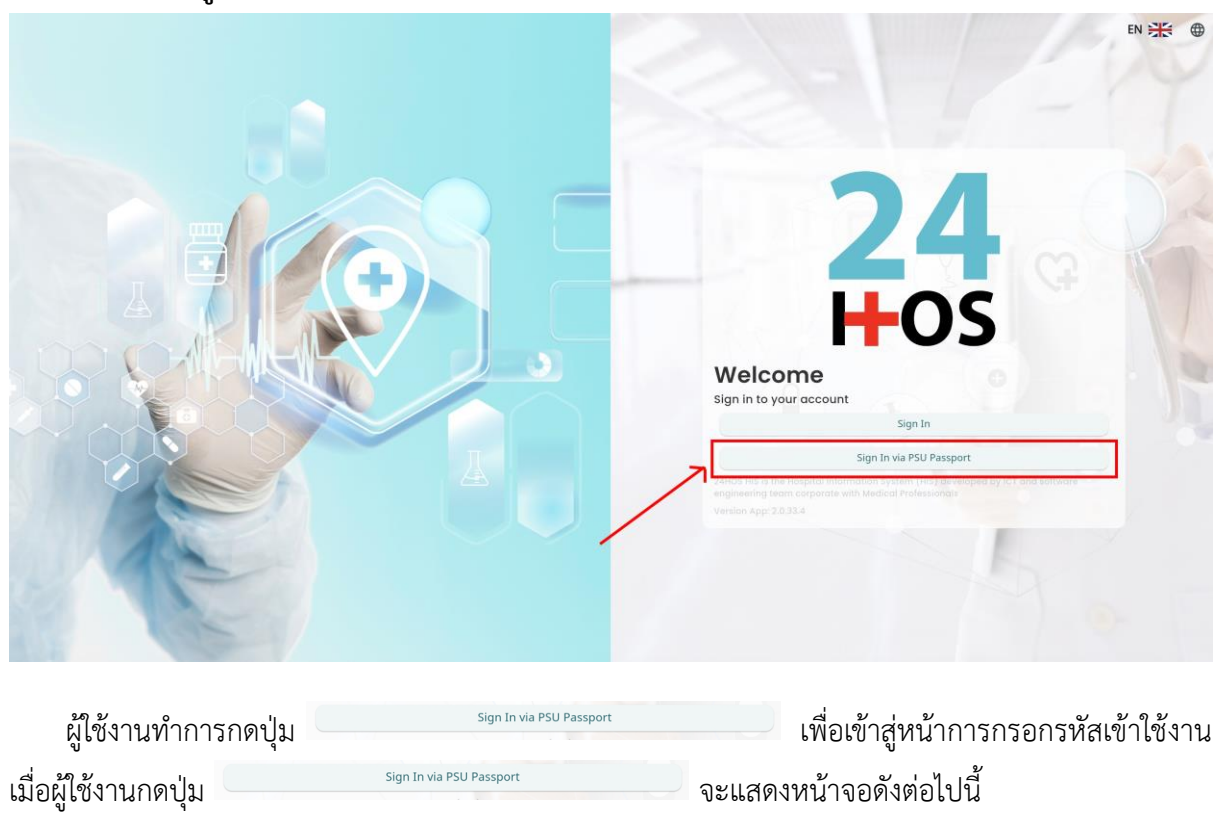

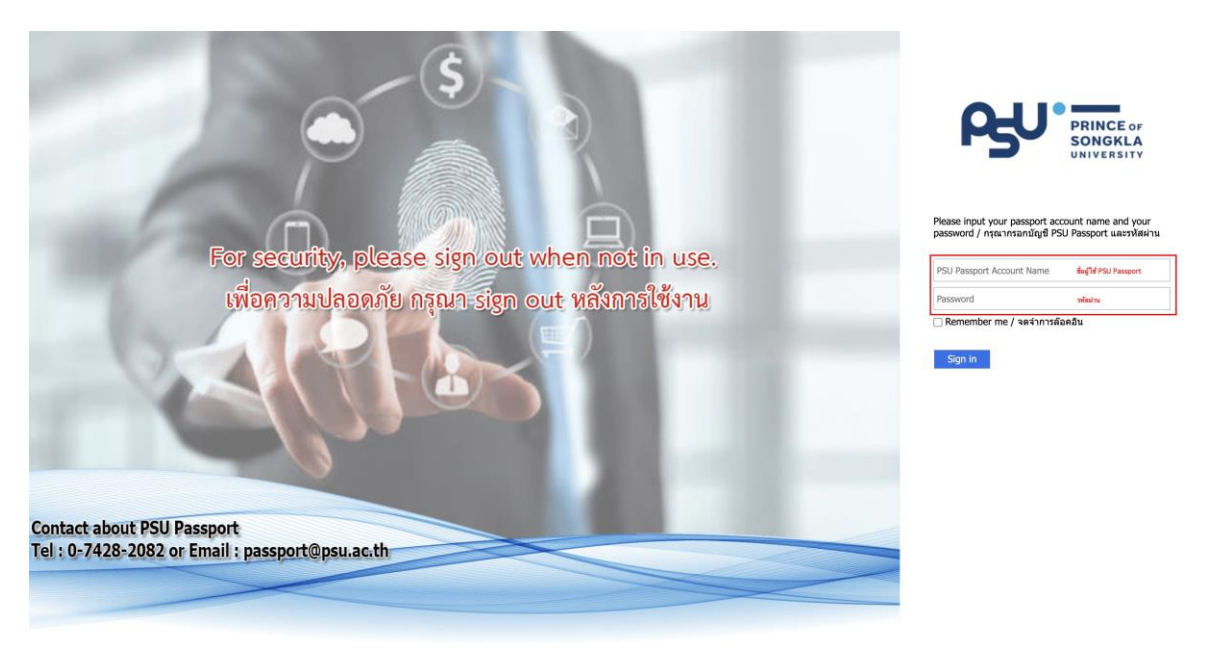

จากนั้นผู้ใช้งานทำการกรอกข้อมูล 2 ช่องคือ PSU Passport Account Name (ชื่อผู้ใช้) และ Password (รหัสผ่าน)

|          |                          |                                                 |                                                                            | ด้มีออกรใช้เวน        | Sealer (Hear Manual) |
|----------|--------------------------|-------------------------------------------------|----------------------------------------------------------------------------|-----------------------|----------------------|
| DENTISTR | RY                       |                                                 |                                                                            | พิ <b>มษา</b> รเชง เห | ocument Version 3.0  |
|          |                          | ß                                               | PRINCE OF<br>SONGKLA<br>UNIVERSITY                                         |                       |                      |
|          | างลังอากกรอกซื่อเป็ต้แลง | Please input your pass<br>password / กรุณากรอกร | port account name and your<br>มัญชี PSU Passport และรหัสผ่<br>จำการล้อคอิน | าน<br>                |                      |
|          | 24<br><b>⊢</b> 0         | <b>1</b><br><b>1</b><br><b>1</b><br><b>1</b>    | Orecorry     Orecorry     Op Doctor     A Developer Backend                | Permission            |                      |

เมื่อเข้าสู่ระบบแล้ว จะแสดงหน้าจอการเลือกสิทธิการเข้าใช้งานระบบ ตามตัวอย่างโดยผู้ใช้งานเลือกสิทธิ ที่จะเข้าใช้งาน

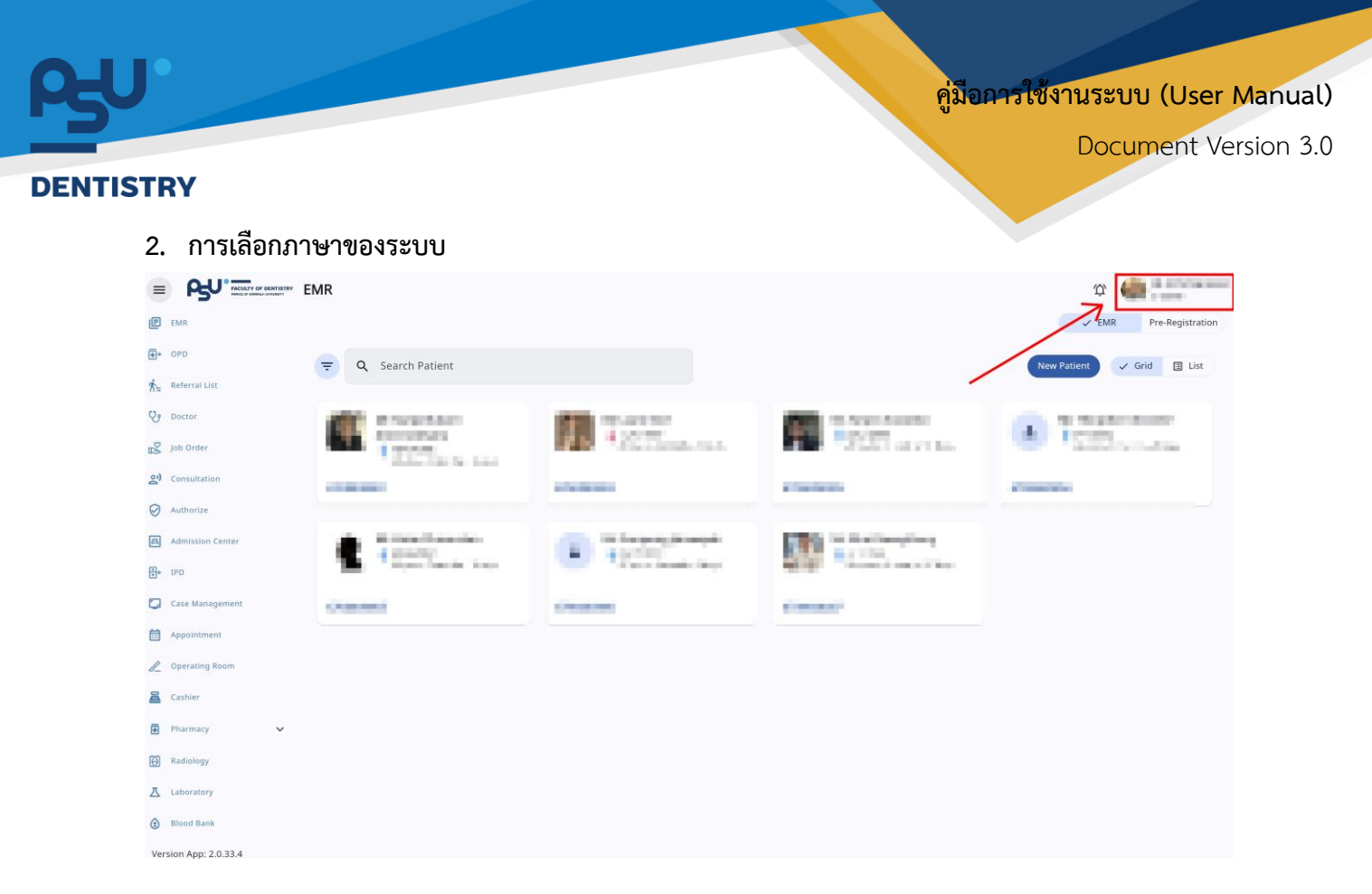

เมื่อผู้ใช้งานเข้าสู่หน้าหลักแล้วให้กดที่ Account Profile (ข้อมูลส่วนตัวผู้ใช้) ตามรูปข้างต้น หลังจากที่กด จะขึ้นตามหน้าจอดังต่อไปนี้

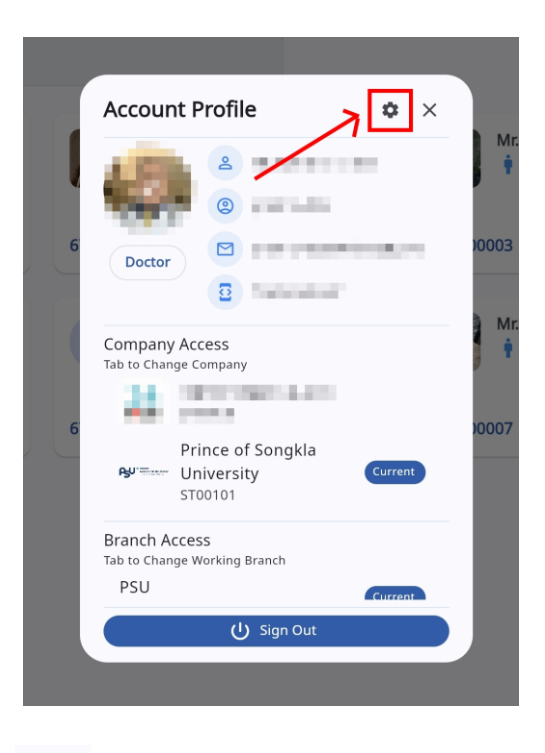

ให้กดไปที่ไอคอนฟันเฟือง 🤷 เพื่อเข้าสู่หน้าตั้งค่าระบบ เมื่อกดแล้วจะขึ้นตามหน้าจอดังต่อไปนี้

All rights reserved. Unauthorized duplication is strictly prohibited.

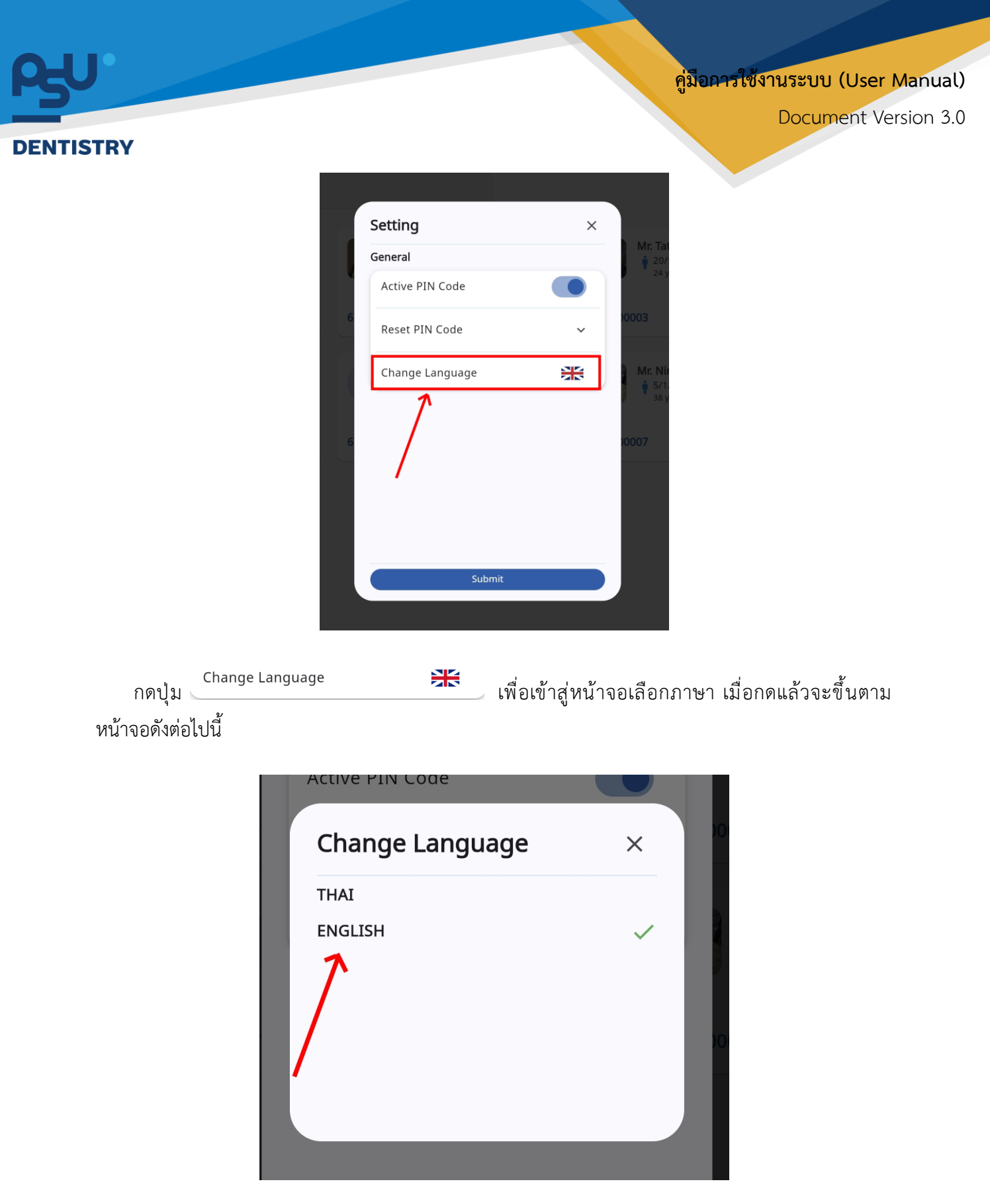

ให้ผู้ใช้งานเลือกภาษาที่ต้องการตามรายการภาษาข้างต้น หลังจากนั้นระบบจะเปลี่ยนภาษาตามที่ผู้ใช้งาน เลือก

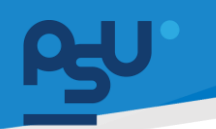

Document Version 3.0

#### DENTISTRY

# 3. การใช้งานระบบงานวิสัญญี และห้องผ่าตัด

|                          | <sup>พมมม</sup> ี ระบบห้องผ่าตัด                              | φ.                        |
|--------------------------|---------------------------------------------------------------|---------------------------|
| 🕑 ระบบเวชระเบียน         | <b>Q</b> Search CPOE                                          | С                         |
| ⊕+ S:uuuõansiĝidosuan    | All 🔍 รอการอนุปติ รอ 🎔 อยู่ธะหว่างต่าเป็นการ เสร็จอื่น        |                           |
| n sronsdoda              | PSU0R24000038 (19)                                            |                           |
| 😍 ระบบห้องตรวจแพทย์      | x0ia 1 DDR: 1/1/1998(81 wars: 11 months: 24 days)             | a moment ago              |
| Job Order                | ดมีปักปักทักษา                                                |                           |
| n Job Order (HMIS)       |                                                               |                           |
| ຂາ) ຣະບບປຣັກສາແພກສ໌      |                                                               |                           |
| Scuvering                |                                                               |                           |
| 🖨 ຣະບບແລດມິສອັນ          |                                                               |                           |
| 🛃 ระบบจัดการผู้ป่วยใน    |                                                               |                           |
| 💟 ระบบจัดการเคส          |                                                               |                           |
| ระบบการข้อหมาย           | _                                                             |                           |
| 🖉 ระบบห้องผ่าตัด         |                                                               |                           |
| 🚨 ระบบแคชเชียร่          |                                                               |                           |
| Closing Location / Remit | ance                                                          |                           |
| 🔁 ระบบห้องยา             | v                                                             |                           |
| 🔁 nneqUnsni              | v                                                             |                           |
| 🖪 məşünsəl               | v                                                             |                           |
| สำหร                     | ับระบบงานวิสัญญีและห้องผ่าตัดให้ผู้ใช้งานสามารถเข้าใช้งานระบบ | เห้องผ่าตัดได้โดยเลือกที่ |

🔏 ระบบห้องผ่าตัด

| ≡           |                               | ระบบห้องผ่าตัด                                              |             | Ϋ́           |
|-------------|-------------------------------|-------------------------------------------------------------|-------------|--------------|
| æ           | ระบบเวชระเบียน                | <b>♀</b> Q Search CPOE                                      |             | с            |
| ₽,          | ระบบจัดการผู้ป่วยนอก          |                                                             |             |              |
| ۥ           | New OPD                       | All 🖤 รอการอนุมัติ รอ 🖤 อยู่ระหว่างดำเนินการ เสร็จสิ้น<br>— |             |              |
| Ŕu          | stentsaloda                   | PSUOR24000038 59                                            |             |              |
| Y           | ระบบห้องตรวจแพทย์             | หมัง   DOB: 1 / 1 / 1993 (31 years, 11 months, 24 days)     |             | a moment ago |
| 2           | Job Order                     | คลินิกนักศึกษา                                              |             |              |
| <b>s</b> 'n | Job Order (HMIS)              |                                                             |             |              |
| 2)          | ระบบปรึกษาแพทย์               |                                                             |             |              |
| Ø           | ระบบอนุบัติ                   |                                                             |             |              |
| A           | ระบบแอกมิขชัน                 |                                                             |             |              |
| <b>.</b>    | ระบบจัดการผู้ป่วยใน           |                                                             |             |              |
|             | ระบบจัดการเคส                 |                                                             |             |              |
|             | ระบบการนัดหมาย                |                                                             |             |              |
| b_          | ระบบห้องผ่าตัด                |                                                             |             |              |
| 8           | ระบบแกซเชียร์                 |                                                             |             |              |
| ٠           | Closing Location / Remittance |                                                             |             |              |
| Ð           | ระบบห้องชา 🗸 🗸                |                                                             |             |              |
| Đ           | nregUnsei 🗸 🗸                 |                                                             |             |              |
| Ð           | nreșulnani 🗸 🗸                |                                                             |             |              |
|             |                               | ดบบดบ เ                                                     | קא ה וא ה ו | 0/           |

จะแสดงรายการ CPOE ให้ผู้ใช้งานเลือกรายการที่ต้องการดำเนินการผ่ตัดในแต่ละวัน

| Persing Hom       Image: Constraint of the law image: Constraint of the law image: Constrain                                              |                                                                                                    |                                                            |                                                                                                    |                                                                                                    | Document                                                                                |
|----------------------------------------------------------------------------------------------------|----------------------------------------------------------------------------------------------------|------------------------------------------------------------|----------------------------------------------------------------------------------------------------|----------------------------------------------------------------------------------------------------|-----------------------------------------------------------------------------------------|
| Operating Boom       Medianetee       Antimetee       Antimetee         Image: Second Second                                                                                           | TRY                                                                                                    |                                                            |                                                                                                    |                                                                                                    |                                                                                         |
| Image: Second calculation of the second calculation of the secon                                      | <ul> <li>Operating Room</li> </ul>                                                                                         |                                                            |                                                                                                    |                                                                                                    |                                                                                         |
| <pre>relation in the second second s</pre> | V10000                                                                                                    | I Height cm. B Weight kg a 0     B - B dhum 0 -     A None | الله من المعاملة الله الله من الله من الله من الله من الله من الله من الله من الله من الله من الله من الله من ا<br>الله الله من الله من الله من الله من الله من الله من الله من الله من الله من الله من الله من الله من الله من ال<br>الله من الله من الله من الله من الله من الله من الله من الله من الله من الله من الله من الله من الله من الله من | ະຫະລາດເຊັ່ງ ແລະ ແລະ ເຊັ່ງ ແລະ ເຊັ່ງ ແລະ ເຊັ່                                                                                                    | 25/12/2024   11:06:56<br>-<br>-<br>-<br>-<br>-<br>                                      |
| Is and the reconstruction of block how it is a set of the reconstruction of block how it is a set of the reconstruc          | Procedure Management Procedure List                                                                                        |                                                            | *                                                                                                    |                                                                                                    |                                                                                         |
| เมื่อเลือกรายการที่ต้องการดำเนินการผ่าตัดแล้ว จะเข้าสู่หน้าระบบห้องผ่าตัด ให้ผู้ใช้งานกดปุ่ม<br>เพื่อยืนยันรายการผ่าตัด หากต้องการปฏิเสธรายการผ่าตัด ให้ผู้ใช้งานกดปุ่ม<br>• Operating Room         • Operating Room                                                                                                    | Waiting Bone and soft tissur                                                                                               | e reconstruction of facial bone                            |                                                                                                    |                                                                                                    |                                                                                         |
| cial g g g<br>Operating Room                                                                                                    |                                                                                                    |                                                            |                                                                                                    |                                                                                                    |                                                                                         |
| Image: Section of facial bone       Section of facial bone       Section of facial bone       Section of facial bone                                                                                                    | เมื่อเลือก<br>พื่อยืนยันราย                                                                                                | ารายการที่ต้องการดำ<br>การผ่าตัด หากต้องกา                 | าเนินการผ่าตัดแล้ว จะเข้าสุ<br>ารปภิเสธรายการผ่าตัด ให้ฝั่                                                                                                    | ่หน้าระบบห้องผ่าตัด '<br>ช้งานกดป่ม 🥯 เพื่อย                                                                                                    | ให้ผู้ใช้งานกดปุ่ม<br>มกเลิกรายการ                                                      |
| Procedure Management Procedure List In Progress Bone and soft tissue reconstruction of facial bone OL6176-1                                                                                                    | เมื่อเลือก<br>เพื่อยืนยันราย<br>• Operating Room                                                                           | ารายการที่ต้องการดำ<br>การผ่าตัด หากต้องกา                 | าเนินการผ่าตัดแล้ว จะเข้าสุ<br>ารปฏิเสธรายการผ่าตัด ให้ผู้ใ                                                                                                    | ุ่หน้าระบบห้องผ่าตัด<br>ชังานกดปุ่ม 🥯 เพื่อย                                                                                                    | ให้ผู้ใช้งานกดปุ่ม<br>มกเลิกรายการ                                                      |
| In Progress Bone and soft tissue reconstruction of facial bone                                                                                                    | เมื่อเลือก<br>เพื่อยืนยันราย<br>• Operating Room                                                                           | ารายการที่ต้องการดำ<br>การผ่าตัด หากต้องกา                 | าเนินการผ่าตัดแล้ว จะเข้าสุ<br>ารปฏิเสธรายการผ่าตัด ให้ผู้ใ<br>๏ <sup>•</sup> ្*®                                                                                                    | รุ่หน้าระบบห้องผ่าตัด รุ่<br>ซังานกดปุ่ม 🎯 เพื่อย<br><sup>Sufititumasse</sup>                                                                                                    | ให้ผู้ใช้งานกดปุ่ม<br>มกเลิกรายการ<br>                                                  |
|                                                                                                    | เมื่อเลือก<br>พื่อยืนยันราย<br>€ Operating Room<br>■<br>■<br>Procedure Management<br>■                                     | ารายการที่ต้องการดำ<br>การผ่าตัด หากต้องกา                 | าเนินการผ่าตัดแล้ว จะเข้าสุ<br>ารปฏิเสธรายการผ่าตัด ให้ผู้ใ<br>                                                                                                    | รุ่หน้าระบบห้องผ่าตัด ว่<br>ชังานกดปุ่ม 🎯 เพื่อย<br><sup>องสงรมธ</sup> รระ<br>ตามการอระ                                                                                                    | ให้ผู้ใช้งานกดปุ่ม<br>มกเลิกรายการ<br>-<br>เหนงเหน่แหนดร                                |
|                                                                                                    | เมื่อเลือก<br>เพื่อยืนยันราย<br>Operating Room                                                                             | ารายการที่ต้องการดำ<br>การผ่าตัด หากต้องกา                 | าเนินการผ่าตัดแล้ว จะเข้าสุ<br>ารปฏิเสธรายการผ่าตัด ให้ผู้ไ<br>                                                                                                    | รุ่หน้าระบบห้องผ่าตัด '<br>ช้งานกดปุ่ม 🎯 เพื่อย<br><sup>sulditumacos:</sup><br>ananses:                                                                                                    | ให้ผู้ใช้งานกดปุ่ม<br>มกเลิกรายการ<br>25/12/024   11:06:56<br>-<br>มหังประหย์แหน่ออร์   |
|                                                                                                    | เมื่อเลือก<br>เพื่อยืนยันราย<br>© Operating Room<br>Procedure List<br>In Progress Bone and soft it                         | ารายการที่ต้องการดำ<br>การผ่าตัด หากต้องกา                 | าเนินการผ่าตัดแล้ว จะเข้าสุ<br>ารปฏิเสธรายการผ่าตัด ให้ผู้ใ<br>๏ ํ ๛ํ ๒                                                                                                    | ่หน้าระบบห้องผ่าตัด "<br>ซังานกดปุ่ม 🛞 เพื่อย<br><sup>รมถิงสมระ</sup><br>สพมกระระ                                                                                                    | ให้ผู้ใช้งานกดปุ่ม<br>มกเลิกรายการ<br>25/12/2024   11:06:56<br>-<br>เทชองศารย์          |
|                                                                                                    | เมื่อเลือก<br>เพื่อยืนยันราย<br>© Operating Room<br>Procedure List<br>Procedure List<br>In Progress Bore and soft ti       | ารายการที่ต้องการดำ<br>การผ่าตัด หากต้องกา                 | าเนินการผ่าตัดแล้ว จะเข้าสุ<br>ารปฏิเสธรายการผ่าตัด ให้ผู้ใ<br>©                                                                                                    | ่หน้าระบบห้องผ่าตัด<br>ชังานกดปุ่ม 🛞 เพื่อย<br><sup>Sufetitumesca:</sup><br><sub>sufesse:<br/>enumescs:</sub>                                                                                                    | ให้ผู้ใช้งานกดปุ่ม<br>มกเลิกรายการ<br>25/12/224   119656<br>-<br>เหช่งเหพร์เครอดร       |
|                                                                                                    | เมื่อเลือก<br>เพื่อยืนยันราย<br>• Operating Room<br>• Procedure List<br>• Procedure List<br>• Im Progress Bone and soft 11 | ารายการที่ต้องการดำ<br>การผ่าตัด หากต้องกา                 | าเนินการผ่าตัดแล้ว จะเข้าสุ<br>ารปฏิเสธรายการผ่าตัด ให้ผู้ใ                                                                                                    | ¦หน้าระบบห้องผ่าตัด `<br>ช้งานกดปุ่ม <sup>©</sup> เพื่อย<br><sup>suldstumass:</sup><br>emumasse                                                                                                    | ให้ผู้ใช้งานกดปุ่ม<br>มกเลิกรายการ<br>25/12/024   11:06:56<br>-<br>เขายังประหย์เหน่องร์ |
|                                                                                                    | เมื่อเลือก<br>เพื่อยืนยันราย<br>© Operating Room<br>Procedure List<br>In Progress Bone and soft ti<br>Control              | ารายการที่ต้องการดำ<br>การผ่าตัด หากต้องกา                 | าเนินการผ่าตัดแล้ว จะเข้าสุ<br>ารปฏิเสธรายการผ่าตัด ให้ผู้ใ<br>๏ ํ * ๒                                                                                                    | รุ่หน้าระบบห้องผ่าตัด '<br>ซึ่งานกดปุ่ม ()<br>เพื่อย<br>เพื่อยะ<br>องที่ระระ<br>เตาแกรรระ<br>เตาแกรรระ<br>เตาแกรรระ<br>เตาแกรรระ<br>เตาแกรรระ<br>เตาแกรรระ<br>เตาแกรรระ<br>เตาแกรระ<br>เตาแกรระ<br>เพื่อย<br>เพื่อย<br>เพื่อ<br>เพื่อ<br>เก<br>เพื่อ<br>เพื่อ<br>เพื่อ<br>เพื่อ<br>เพื่อ<br>เพื่อ<br>เพื่อ<br>เพื่อ<br>เพื่อ<br>เพื่อ<br>เพื่อ<br>เพื่อ<br>เพื่อ<br>เพื่<br>เพื่อ<br>เพื่อ<br>เพื่อ<br>เพื่อ<br>เพื่อ<br>เพื่อ<br>เพื่อ<br>เพื่อ<br>เพื่อ<br>เพื่อ<br>เพื่อ<br>เพื่อ<br>เพื่อ<br>เพื่อ<br>เพิ่อ<br>เพา<br>เพื่อ<br>เพา<br>เพื่อ<br>เพา<br>เพื่อ<br>เพา<br>เขา<br>เพื่อ<br>เพื่อ<br>เพื่อ<br>เพื่อ<br>เพื่อ<br>เพื่อ<br>เพื่อ<br>เพื่อ<br>เพื่อ<br>เพื่อ<br>เพื่อ<br>เพื่อ<br>เพื่อ<br>เ<br>เพื่อ<br>เพิ่อ<br>เ<br>เพื่อ<br>เพื่อ<br>เ<br>เพื่อ<br>เพื่อ<br>เพื่อ<br>เ<br>เพื่อ<br>เพื่อ<br>เ<br>เพื่อ<br>เ<br>เพื่อ<br>เพื่อ<br>เ<br>เพื่อ<br>เพื่อ<br>เพื่อ<br>เ<br>เ<br>เพื่อ<br>เ<br>เพื่อ<br>เพื่อ<br>เพื่อ<br>เ<br>เ<br>เ<br>เ<br>เ<br>เ<br>เ<br>เ<br>เ<br>เ<br>เ<br>เ<br>เ<br>เ<br>เ<br>เ<br>เ<br>เ<br>เ | ให้ผู้ใช้งานกดปุ่ม<br>มกเลิกรายการ<br>25/12/024   11:06:56<br>-<br>มาร์องรางร์เหนืองร   |

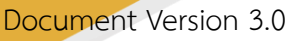

#### DENTISTRY

#### 3.1. การผ่าตัด

ผู้ใช้งานสามารถบันทึกการดำเนินการผ่าตัดโดยแบ่งออกเป็น 3 ระยะ ได้แก่ ก่อนผ่าตัด (Pre-Operative Care), ระหว่างผ่าตัด (Intra-Operative Care) และหลังผ่าตัด (Post-Operative Care)

3.1.1.ระยะก่อนผ่าตัด (Pre-Operative Care)

| Procedure Manage                                                                         | ement                                 |                                    |                               |                                     |                                                       | c                                                        |
|------------------------------------------------------------------------------------------|---------------------------------------|------------------------------------|-------------------------------|-------------------------------------|-------------------------------------------------------|----------------------------------------------------------|
|                                                                                          |                                       |                                    |                               | <b>⊜ ⊜</b> ⊡<br>×                   | วันที่เข้ารับการตรวจ:<br>วันที่ตรวจ:<br>ลถานะการตรวจ: | 25/12/2024   11:06:56<br>-<br>เข้ารับบริการที่เกาน์เธอร์ |
| 🔏 🌂 🤐<br>การผ่าตัด การจีดยาชา ทีม                                                        | 🔗 🗄 🛞<br>การให้ยา เวยกัณฑ์ เครื่องมือ | 😨 🖺<br>บันทึกการผ่าตัด การวีนิจฉัย | ரூ இ<br>CPOE ค่าใช้ง่าย ประวั | 🗟 🗐<br>วีการรักษา หมายเหตุจากพยาบาล |                                                       |                                                          |
| Pre-Operative Care <ul> <li>Intra-Operative Care</li> <li>Post-Operative Care</li> </ul> | Pre-Operative Care<br>Operation Forms |                                    |                               |                                     |                                                       | ×                                                        |
|                                                                                          |                                       |                                    |                               |                                     |                                                       |                                                          |
|                                                                                          |                                       |                                    |                               |                                     |                                                       |                                                          |
|                                                                                          |                                       |                                    |                               |                                     |                                                       |                                                          |

ในระยะก่อนผ่าตัด สามารถเพิ่มเอกสารประเมินสภาพร่างกายผู้ป่วยก่อนทำการผ่าตัด หรืออื่นๆที่ เกี่ยวข้อง ให้ผู้ใช้งานกดปุ่ม + เพิ่มเอกสาร

| Form List                                                              |  |
|------------------------------------------------------------------------|--|
| Select group                                                           |  |
| Q Search                                                               |  |
| เอกสารยินยอม                                                           |  |
| Physical Examination                                                   |  |
| OR                                                                     |  |
| แบบฟอร์มใบรับรองแพทย์                                                  |  |
| Pain Assessment<br>Pain Assessment                                     |  |
| Extra-oral Examination<br>Extra-oral Examination                       |  |
| Hard and Soft Tissue Examination<br>Hard and Soft Tissue Examination   |  |
| Patient Registration Consent Form<br>Patient Registration Consent Form |  |
| ประวัติในอดีต<br>ประวัติในอดีต                                         |  |
| แผนการดำรงชีวิต<br>แผนการดำรงชีวิต                                     |  |
| สภาพสังคม<br>สภาพสังคม                                                 |  |
| สภาพร่างกาย<br>สภาพร่างกาย                                             |  |

จะแสดงหน้ารายการสำหรับเลือกเอกสาร ให้ผู้ใช้งานเลือกประเภทเอกสารตามรูป

Document Version 3.0

#### DENTISTRY

| Form List                                                                                                    |     | × |
|----------------------------------------------------------------------------------------------------|-----|---|
| OR                                                                                                    |     | ~ |
| Select sub group                                                                                                    |     | ~ |
| Q Search Form                                                                                                    |     | × |
| Anesthetic record<br>Anesthetic record                                                                                                    | 60° | > |
| SSI Surveillance Data Sheet<br>SSI Surveillance Data Sheet                                                                                                    |     |   |
| Pre-Sedation check list for conscious/deep sedation<br>Pre-Sedation check list for conscious/deep sedation                                                                                                    |     |   |
| Perioperative Note Form<br>Perioperative Note Form                                                                                                    |     |   |
| Dental hospital surgical safety check list<br>Dental hospital surgical safety check list                                                                                                    |     |   |
| แบบประเบินกาวะกลิ่นไส้อาเงียน เอกสารอ้างอังแนวทางการป้องกันกาวะกลิ่นไส้อาเงียนหลัง<br>ผ่าตัด (PONV) โรงพยาบาลทันตกรรม ม.อ.<br>แบบประเป็นการอื่นใส่อาเงียน เอกสารอ้างอังแนวทางการป้องกันกาวะกลิ่นไส้อาเงียนหลังผ่าตัด (PONV)<br>โรงพยาบาลทันตกรรม ม.อ. |     |   |
| ແບບຟອຣ໌ມ perioperative note<br>ແບບຟອຣ໌ມ perioperative note                                                                                                    |     |   |
| ประเมินความวัตกกังวลท่อนผ่าตัด เอกสารอ้างอิงแบบประเมินความวิตกกังวลก่อนผ่าตัด<br>ประเมินความวัตกกังวลก่อนผ่าตัด เอกสารอ้างอิงแบบประเมินความวัตกกังวลก่อนผ่าตัด                                                                                        |     |   |
| แบบฟอร์มการเตรียมความพร้อมก่อนให้บริการวิสัญญีระงับความรู้สึกแบบทั่วไป (Preop                                                                                                    |     |   |

หลังจากเลือกประเภทเอกสารแล้ลว จะแสดงรายการเอกสารที่เกี่ยวข้องกับการผ่าตัด ให้ผู้ใช้งานเลือก เอกสารตามที่ต้องการ

| Procedur          | Perioperative Note Form                                            | ×°    |
|-------------------|--------------------------------------------------------------------|-------|
| 2                 | ☑ Gauze                                                            |       |
|                   | Remark                                                             |       |
|                   | Sponge Sponge                                                      |       |
|                   | Remark                                                             |       |
| Service Name: msk | 🗹 เครื่องมือ                                                       |       |
| Coperation Ane:   | Remark                                                             |       |
| Pre-Operat        |                                                                    |       |
| Intra-Oper        | racking noonulyoou                                                 | hent  |
| Post-Opera        | ก่อระบาย                                                           | 0 /   |
|                   | _ ωσ                                                               |       |
|                   | 🗹 ປ (ໄປsosະບຸ Penrose,ICD,Sump,Hemovac,ອື່ນໆ)                      |       |
|                   | Remark                                                             |       |
|                   | Submit                                                             |       |
| เมื่อก            | กรอกข้อมูลใน Form ครบถ้วนแล้วกดปุ่ม Submit Form จะบันทึกเข้าไปใน ร | เยการ |

|                                                                                                    |                                                                                                    |                                                                  |                                                                                     | Document Ve                                                                                       |
|----------------------------------------------------------------------------------------------------|----------------------------------------------------------------------------------------------------|------------------------------------------------------------------|-------------------------------------------------------------------------------------|---------------------------------------------------------------------------------------------------|
| TRY                                                                                                    |                                                                                                    |                                                                  |                                                                                     |                                                                                                   |
| Procedure Managen                                                                                                    | nent                                                                                                    |                                                                  |                                                                                     | C                                                                                                 |
| 2 V10000125                                                                                                    | 51                                                                                                    | Allergies     Arrow Past Medical History     Medical Certificate | Visit Date/Time :<br>Examination Date/Time :<br>Visit Status :<br>Visit Type :<br>N | 21/01/2025   14:19:16<br>-<br>OPD Nurse Counter<br>Appointed<br>iedical Benefit<br>Pay with cash- |
| Service Name: การผ่าตัดแก้โขความผิดปกเ                                                                                                    | เดียองกระดูกขากรรไกรและใบหน้าบนหรือล่าง (One jaw surgery)                                                                                                    |                                                                  |                                                                                     |                                                                                                   |
| Operation Anesthetic Team                                                                                                    | ⊘ III                                                                                                    | Diagnosis CPOE Transactions Summary Medical History              | 民<br>Nursing Focus Note                                                             |                                                                                                   |
| Pre-Operative Care  Intra-Operative Care  Post-Operative Care                                                                                                    | Pre-Operative Care Operation Forms Name: Perioperative Note Form Group: OR Created Date :-                                                                                                    |                                                                  |                                                                                     | + Add Document                                                                                    |
| Procedure Managem     Open                                                                                                    | nent<br>× c                                                                                                    | Choose File + choose f<br>New file Add<br>* Please Select File   | Visit Dater/Time :<br>Examination Dater/Time :<br>Visit Status :<br>Visit Type :    | C<br>21/01/2025   14:19:16<br>OPD Nurse Counter<br>Appointed                                      |
| ⊥ Downleads # Name     ✓ Today (1)     ☑ Documents #     △ Geogle Driv #                                                                                                    | Date modified by 1                                                                                                    |                                                                  | s Note                                                                              | Hetical Benefit                                                                                   |
| CarDin Burn                                                                                                    |                                                                                                    |                                                                  |                                                                                     |                                                                                                   |
| Fost-Operative Care                                                                                                    | All File<br>Gran Carcel<br>All<br>Name - Perioperative Note Form<br>Group: OR<br>Created Date :-                                                                                                    |                                                                  |                                                                                     | Add Document                                                                                      |
| Aufluin Rum     Fie para     Post-Operative Care                                                                                                    | Africe Canol a                                                                                                    | Save                                                             |                                                                                     | Add Documents       0                                                                             |
| For the first sector of the first sector of the first sector | Interest Point Control of Control of Control of Control of Control of Control of Control of Control of Control Of Control Of Control Of Control Of Control Of Control Of Control Of Control Of Control of Control of Contro | ระะ<br>รามารถเพิ่มไฟล์แนบที่ For                                 | m นั้นๆด้วยปุ่ม                                                                     | Ide Decument<br>                                                                                  |

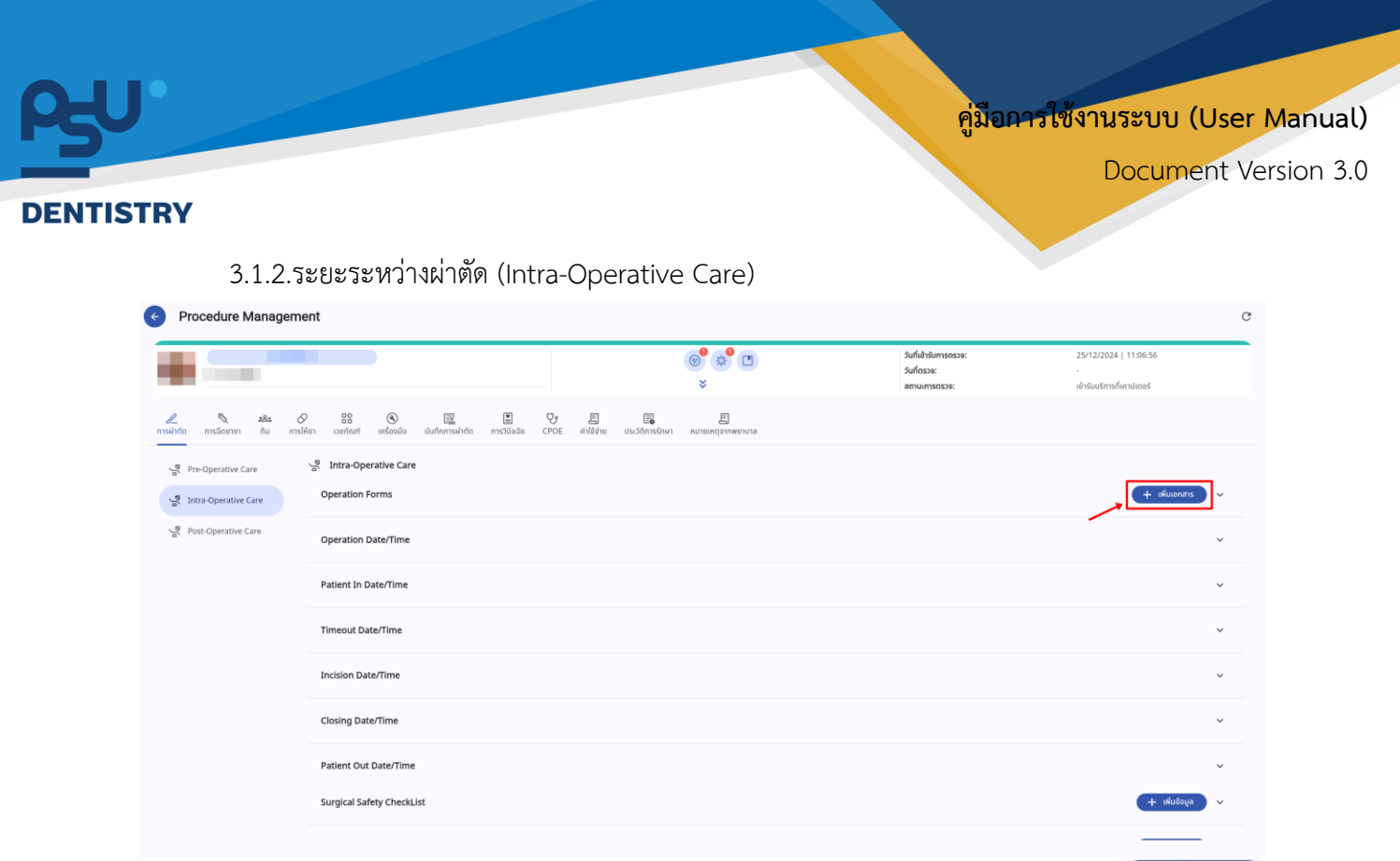

ในระยะระหว่างผ่าตัด สามารถเพิ่มเอกสารที่เกี่ยวข้องกับการผ่าตัดได้ ให้ผู้ใช้งานกดปุ่ม 🕂 🕬 เพิ่มเอกสาร เพื่อเพิ่มเอกสารและสามารถกรอกข้อมูลต่างๆได้ตาม Dynamic Form

Document Version 3.0

| DENT | STRV |
|------|------|
|      |      |

| ← P                   | rocedure N         | lanageme                    | nt                        |                 |                 |                  |      |                |                      |                       |   |               |                                                       |                                                          | C |
|-----------------------|--------------------|-----------------------------|---------------------------|-----------------|-----------------|------------------|------|----------------|----------------------|-----------------------|---|---------------|-------------------------------------------------------|----------------------------------------------------------|---|
|                       |                    |                             |                           |                 |                 |                  |      |                |                      | € * C                 |   |               | วันที่เข้ารับการตรวจ:<br>วันที่ตรวจ:<br>สถานะการตรวจ: | 25/12/2024   11:06:56<br>-<br>เข้ารับบริการที่เคาน์เตอร์ |   |
| <i>ใ</i><br>การผ่าตัด | *ั∕ง<br>การฉีดยาชา | <b>มชิน 🖉</b><br>ทีม การให้ | <b>สร้</b><br>ยา เวชภัณฑ์ | (<br>(ครื่องมือ | มินทึกการผ่าดัด | E<br>การวินิจฉัย | CPOE | <br>ค่าใช้จ่าย | 🗐<br>ประวัติการรักษา | 月<br>หมายเหตุจากพยาบา | a |               |                                                       |                                                          |   |
| el.                   | Pre-Operative Ca   | re                          | 에 Intra-Oper              | rative Care     |                 |                  |      |                |                      |                       |   |               |                                                       |                                                          |   |
| ala                   | Intra-Operative C  | are                         | Operation F               | orms            |                 |                  |      |                |                      |                       |   |               |                                                       | + เพิ่มเอกสาร                                            | × |
| ola                   | Post-Operative Ca  | are                         | Operation D               | ate/Time        |                 |                  |      |                |                      |                       |   |               |                                                       |                                                          | ^ |
|                       |                    |                             | Start Date/Tim            | ve.             |                 |                  |      |                |                      |                       | 8 | End Date/Time |                                                       |                                                          | 8 |
|                       |                    |                             | Patient In D              | ate/Time        |                 |                  |      |                |                      |                       |   |               |                                                       |                                                          | ~ |
|                       |                    |                             | Patient In Dat            | e/Time          |                 |                  |      |                |                      |                       |   |               |                                                       |                                                          | 8 |
|                       |                    |                             | Timeout Dat               | in Time         |                 |                  |      |                |                      |                       |   |               |                                                       |                                                          |   |
|                       |                    |                             | Timeout Date              | Time            |                 |                  |      |                |                      |                       |   |               |                                                       |                                                          |   |
|                       |                    |                             |                           |                 |                 |                  |      |                |                      |                       |   |               |                                                       |                                                          |   |
|                       |                    |                             | Incision Date/            | e/Time          |                 |                  |      |                |                      |                       |   |               |                                                       |                                                          | ^ |
|                       |                    |                             |                           |                 |                 |                  |      |                |                      |                       |   |               |                                                       |                                                          | 8 |
|                       |                    |                             |                           |                 |                 |                  |      |                |                      |                       |   |               |                                                       |                                                          |   |

เมื่อต้องการบันทึกระยะเวลาที่ใช้ในห้องผ่าตัด ให้ระบุวัน/เวลาที่เริ่มต้นในช่อง

| และกดปุ่ม 🗟 เพื่อบันทึก และระบุวัน/เวลาที่สิ้นสุดในช่อง | End Date/Time | และกดปุ่ม 🖪 |
|---------------------------------------------------------|---------------|-------------|
| เพื่อบันทึก                                             |               |             |

|                                     |                                                                 |                  | <ul> <li>●</li> <li>●</li></ul> | วันที่เข้ารับการตรวจ:<br>วันที่ตรวจ:<br>สถานะการตรวจ: | 25/12/2024   11:06:56<br>-<br>เข้ารับบริการที่เกาน์เตอร์ |      |
|-------------------------------------|-----------------------------------------------------------------|------------------|----------------------------------------------------------------------------------------------------|-------------------------------------------------------|----------------------------------------------------------|------|
| 🖉 🏷 #&±<br>ผ่าตัด การจัดยายา กับ กา | 🔗 ซีซิ 🕲 🕎<br>เรโห้ยา เวชกัณฑ์ เครื่องมือ บันทึกการผ่าดัด การวิ | 🖞 🤩 🗐 📑          | 王<br>าษา หมายเหตุจากพยามาล                                                                                                    |                                                       |                                                          |      |
| Pre-Operative Care                  | Intra-Operative Care                                            |                  |                                                                                                    |                                                       | + เพิ่มเอกสาร                                            | • •  |
| Post-Operative Care                 | Operation Date/Time                                             |                  |                                                                                                    |                                                       |                                                          | ^    |
|                                     | Start Date/Time                                                 |                  | End Date/Time                                                                                                    |                                                       |                                                          | 8    |
|                                     | Patient In Date/Time                                            |                  |                                                                                                    |                                                       |                                                          | ^    |
|                                     | Patient In Date/Time                                            |                  |                                                                                                    |                                                       |                                                          | 8    |
|                                     | Timeout Date/Time                                               |                  |                                                                                                    |                                                       |                                                          | ^    |
|                                     | Thirte Gut Deter Thirte                                         |                  |                                                                                                    |                                                       |                                                          | 8    |
|                                     | Incision Date/Time                                              |                  |                                                                                                    |                                                       |                                                          | ^    |
|                                     |                                                                 |                  |                                                                                                    |                                                       |                                                          | 8    |
| یہ ایہ                              | 04 <del></del>                                                  |                  |                                                                                                    | Patient In Dat                                        | te/Time                                                  |      |
| ເພື່ອຕ້ອງຄ                          | ารขับที่กวับ/เวลา                                               | ที่ผ้าไวยเข้าห้อ | องผ่าตัด ให้ระบ                                                                                                    | เไบช่อง                                               |                                                          | LL A |

คู่ม<mark>ือการใช้งานระบบ (User Manual</mark>)

และกดปุ่ม 🖪

Document Version 3.0

#### DENTISTRY

| Procedure Manageme                            | nt                                              |                                      |                                          |                                                       |                                                          |
|-----------------------------------------------|-------------------------------------------------|--------------------------------------|------------------------------------------|-------------------------------------------------------|----------------------------------------------------------|
|                                               |                                                 |                                      | (⊗ <sup>0</sup> ≎ <sup>0</sup> ⊡<br>×    | วันที่เข้ารับการตรวง:<br>วันที่ตรวง:<br>สถานเการตรวง: | 25/12/2024   11:06:56<br>-<br>เข้ารัมบริการที่เกาน์เธอร์ |
| 🔏 🍇 ชลิง 🔗<br>การผ่าตัด การจัดยายา กับ การให้ | 🗄 🛞 🕎<br>ยา เวชกัณฑ์ เครื่องมือ นันทึกการผ่าตัด | 📱 💱 🗐<br>ກາຣວິບັລລັຍ CPOE ຄ່າໃຫ້ຈ່າຍ | 🗐 🗒<br>ประวัติการรักษา หมายเหตุจากพยาบาล |                                                       |                                                          |
| Pre-Operative Care                            | 의 Intra-Operative Care<br>Operation Forms       |                                      |                                          |                                                       | + situianats v                                           |
| Post-Operative Care                           | Operation Date/Time                             |                                      | End Da                                   | te/Time                                               | ^                                                        |
|                                               | Patient In Date/Time<br>Patient In Date/Time    |                                      |                                          |                                                       | •                                                        |
|                                               | Timeout Date/Time                               |                                      |                                          |                                                       | ^                                                        |
|                                               | Incision Date/Time                              |                                      |                                          |                                                       | ^                                                        |
|                                               |                                                 |                                      |                                          |                                                       | 8                                                        |

Timeout Date/Time

# เมื่อต้องการบันทึกวัน/เวลาที่พักการผ่าตัด ให้ระบุในช่อง

# เพื่อบันทึก

| Procedure Manage               | ement                                                   |                                      |                                                    |                                                       |                                                          |
|--------------------------------|---------------------------------------------------------|--------------------------------------|----------------------------------------------------|-------------------------------------------------------|----------------------------------------------------------|
|                                |                                                         |                                      | <b>⊛</b> <sup>0</sup> <b>⊗</b> <sup>0</sup> ⊡<br>× | วันที่เข้ารับการตรวจ:<br>วันที่ตรวจ:<br>สถานะการตรวจ: | 25/12/2024   11:06:56<br>-<br>เข้ารับบริการที่เกาน์เตงร์ |
| 🏷 🦓 เชิง<br>ด การฉีดยาชา กับ ก | 🔗 🗄 🔇 🕎<br>การให้ยา เวชภัณฑ์ เครื่องมือ บันทึกการผ่าตัด | 📳 😲 🗒<br>การวินิจฉัย CPOE ค่าใช้จ่าย | 📑 🗐<br>ประวัติการรักษา หมายเหตุจากพยายาล           |                                                       |                                                          |
| Pre-Operative Care             | ্রু Intra-Operative Care<br>Operation Forms             |                                      |                                                    |                                                       | (+ เสียเอกสาร                                            |
| Post-Operative Care            | Operation Date/Time                                     |                                      | End D                                              | ate/Time                                              |                                                          |
|                                | Patient In Date/Time                                    |                                      |                                                    |                                                       |                                                          |
|                                | Timeout Date/Time                                       |                                      |                                                    |                                                       |                                                          |
|                                | Incision Date/Time                                      |                                      |                                                    |                                                       |                                                          |
|                                |                                                         |                                      |                                                    | Incision Date/Time                                    |                                                          |
| เมื่อต้องก                     | าารบันทึกวัน/เวลา                                       | ที่เปิดแผลเ                          | ม่าตัด ให้ระบในช่อ                                 | 04                                                    | และกดปม                                                  |

เพื่อบันทึก

และกดปุ่ม 🖪

Document Version 3.0

#### DENTISTRY

| ¢    | Procedure              | Manager              | nent                    |                 |                       |             |        |                 |                     |                        |                                                       |   |                                                    | C |
|------|------------------------|----------------------|-------------------------|-----------------|-----------------------|-------------|--------|-----------------|---------------------|------------------------|-------------------------------------------------------|---|----------------------------------------------------|---|
|      |                        |                      |                         |                 |                       |             | _      |                 |                     | ● ● □<br>×             | วันที่เข้ารับการตรวจ:<br>วันที่ตรวจ:<br>สถานะการตรวจ: | - | 15/12/2024   11:06:56<br>อ้ารับบริการที่เคาน์เตอร์ |   |
| การผ | ชัง<br>หลัด การฉีดยาชา | <b>រង:</b><br>ក័ប រា | 🖉 😫<br>กรให้ยา เวชภัณฑ์ | (<br>เครื่องมือ | E2<br>มันทึกการผ่าตัด | การวินิจฉัย | CPOE # | )<br>ที่ใช้จ่าย | <br>ประวัติการรักษา | E<br>หมายเหตุจากพยาบาล |                                                       |   |                                                    |   |
|      | Pre-Operative 0        | Care                 | Intra-Op                | erative Care    |                       |             |        |                 |                     |                        |                                                       |   |                                                    |   |
|      | Intra-Operative        | e Care               |                         |                 |                       |             |        |                 |                     |                        |                                                       |   |                                                    | 8 |
|      | Post-Operative         | Care                 | Incision Da             | ate/Time        |                       |             |        |                 |                     |                        |                                                       |   |                                                    | ^ |
|      |                        |                      | Incision Dat            | e/Time          |                       |             |        |                 |                     |                        |                                                       |   |                                                    | 8 |
|      |                        |                      | diasta - Da             |                 |                       |             |        |                 |                     |                        |                                                       |   |                                                    |   |
|      |                        |                      | Closing Date            | te/Time         |                       |             |        |                 |                     |                        |                                                       |   |                                                    | Â |
|      |                        |                      |                         |                 |                       |             |        |                 |                     |                        |                                                       |   |                                                    | ŭ |
|      |                        |                      | Patient Ou              | t Date/Time     |                       |             |        |                 |                     |                        |                                                       |   |                                                    | ^ |
|      |                        |                      |                         |                 |                       |             |        |                 |                     |                        |                                                       |   |                                                    | 8 |
|      |                        |                      | Surgical Sa             | fety CheckList  |                       |             |        |                 |                     |                        |                                                       |   | + เพิ่มข้อมูล                                      | ~ |
|      |                        |                      | Sponge Co               | unt and Intru   | ment Record           |             |        |                 |                     |                        |                                                       |   | + เพิ่มข้อมูล                                      | ~ |
|      |                        |                      |                         |                 |                       |             |        |                 |                     |                        |                                                       |   |                                                    |   |

เมื่อต้องการบันทึกวัน/เวลาที่ปิดแผลผ่าตัด ให้ระบุในช่อง เพื่อบันทึก

Procedure Management วันที่เข้ารับการตะ วันที่ตรวจ: สถานะการตรวจ: 😌 🔅 🗖 25/12/2024 | 11:06:56 เช้ารับบริการที่เคาน์เตอร์ E 😰 💽 😲 🗒 โกการผ่าตัด การวินิจฉัย CPOE ค่าใช้จ่าย ประ E 0 BŚ ۲ 181 ñu Intra-Operative Care Intra-Operative Care Post-Operative Care on Date/Time sing Date/Time ۲ Patient Out Date 8 Surgical Safety CheckList + 10 Sponge Count and Intrument Record atient Out Date/Time

เมื่อต้องการบันทึกวัน/เวลาที่ผู้ป่วยออกจากห้องผ่าตัด ให้ระบุในช่อง กดปุ่ม 🗟 เพื่อบันทึก

losing Date/Time

Document Version 3.0

|                                                                                                    |                                                                                                    |                                                                                                    | <ul> <li>●</li> <li>●</li> <li>●</li> <li>●</li> <li>●</li> <li>●</li> </ul>                                                                                                    | ວັນກີ່ເຂົ້າຮັບ<br>ວັນກິດຮວຈ:<br>ສາງນະກາງຮ                                                                                                    | າາຈດຣວຈ: 25/12/:<br>-<br>າຈວສ: ເກັກດີແຫ້                                                                                                    | /2024   11:06:5                                     |
|----------------------------------------------------------------------------------------------------|----------------------------------------------------------------------------------------------------|----------------------------------------------------------------------------------------------------|----------------------------------------------------------------------------------------------------|----------------------------------------------------------------------------------------------------|----------------------------------------------------------------------------------------------------|-----------------------------------------------------|
| ይ 🏷 🕰<br>การผ่าตัด การอังยาชา กีบ ภา                                                                                                    | 🖉 BB 🕲 🔯 🖬 🕻                                                                                                    | ្ងៃ 🗐 📑                                                                                                    | 四<br>พา หมายเหตุจากพยาบาล                                                                                                    |                                                                                                    |                                                                                                    |                                                     |
| Pre-Operative Care                                                                                                    | Intra-Operative Care                                                                                                    |                                                                                                    |                                                                                                    |                                                                                                    |                                                                                                    |                                                     |
| Post-Operative Care                                                                                                    | Incision Date/Time                                                                                                    |                                                                                                    |                                                                                                    |                                                                                                    |                                                                                                    |                                                     |
|                                                                                                    | Closing Date/Time<br>Closing Date/Time                                                                                                    |                                                                                                    |                                                                                                    |                                                                                                    |                                                                                                    |                                                     |
|                                                                                                    | Patient Out Date/Time<br>Patient Out Date/Time                                                                                                    |                                                                                                    |                                                                                                    |                                                                                                    |                                                                                                    |                                                     |
|                                                                                                    | Surgical Safety CheckList                                                                                                    |                                                                                                    |                                                                                                    |                                                                                                    |                                                                                                    |                                                     |
|                                                                                                    |                                                                                                    |                                                                                                    |                                                                                                    |                                                                                                    |                                                                                                    |                                                     |
| Cental hospital sur                                                                                                    | rgical safety checklist                                                                                                    |                                                                                                    |                                                                                                    |                                                                                                    |                                                                                                    |                                                     |
| Dental hospital sur                                                                                                    | rgical safety checklist                                                                                                    | Confirm                                                                                                    | Time out                                                                                                    | velves by name and                                                                                                    | Sign out<br>Surgeon confirms with team:                                                                                                    | 1                                                   |
| Dental hospital sur     Is the room ready for the     Room temperature gr                                                                                                    | rgical safety checklist Sign In patient? eater then 20-32 °C (WHO)                                                                                                    | Confirm<br>role<br>Surgeon<br>- Patient                                                                                                    | Time out<br>il team members have introduced thems<br>Anesthesia and Nurse Verbally Confirm                                                                                                    | elves by name and                                                                                                    | Sign out<br>Surgeon confirms with team:<br>- Name of procedure and Wound Clas<br>- Before closure: Are instrument, spor<br>- If specimer, confirm label and instru                                                                                                    | ss recorded<br>nge, and nee<br>uction               |
| Dental hospital sur     Is the room ready for the     Room temperature gr     Patient has confirmed     - identify (name-surname,     - Site and procedure     - Consent     - Allergies                                                                                                    | sponge count and informeric record  rgical safety checklist  Sign In  patient?  exter then 20-22 °C (WHO)  HN)                                                                                                  | Confirm<br>role<br>Surgeon<br>- Sate<br>- Proced<br>- ASA sco                                                                                                    | Time out<br>Il team members have introduced theme<br>Anesthesia and Nurse Verbally Confirm<br>re<br>re                                                                                                    | elves by name and                                                                                                    | Sign out<br>Surgeon confirms with team:<br>- Name of procedure and Wound Clas<br>- Before closure: Are instrument, spor<br>- If specimen, confirm label and instru<br>- Any equipment issues that need to b                                                                                         | ss recorded<br>nge, and ne<br>uction<br>be addresse |
| Dental hospital sur     Is the room ready for the     Room temperature gr     Patient has confirmed     Site and procedure     Connext     Altergies     Marked Site                                                                                                    | sponge count and informeric record  rgical safety checklist  sign In  patient?  reater then 20-22 °C (WHO)  HN)                                                                                                 | Confirm<br>role Surgeon - Patient - Site - Proced - ASA sco                                                                                                    | Time out<br>ill team members have introduced thems<br>Anesthesia and Nurse Verbally Confirm<br>re<br>re<br>re<br>Anticipated Critical Events                                                                                                    | velves by name and                                                                                                    | Sign out<br>Surgeon confirms with team:<br>- Name of procedure and Wound Clas<br>- Before closure: Are instrument, spo-<br>1f specimer, confirm label and instru-<br>- Any equipment issues that need to b<br>Surgeon and Anesthesia:                                                               | ss recorded<br>nge, and ne<br>uction<br>be addresse |
| Dental hospital sur     Is the room ready for the     Room temperature gr     Patient has confirmed     Identify (name-surname,     Site and procedure     Connext     Allergies     Marked Site     Anesthesia Machine Check                                                                                                    | sponge count and informeric record  rgical safety checklist  sign in patient? exter then 20-22 °C (WHO)  HN)  out Done                                                                                          | Confirm Color Surgeon Patient Stree Ste Proced ASA sco Surgeon Proced - Proced - Proced - Proced - Proced - Proced                                                                                                    | Time out Il team members have introduced thems Anesthesia and Nurse Verbally Confirm re re Anticipated Critical Events Reviews: re/anticipated difficulties d duration of procedure                                                                                                    | elves by name and                                                                                                    | Sign out Surgeon confirms with team: - Name of procedure and Wound Clas - Before closure: Are instrument, spo-<br>1f specime, confirm label and instru-<br>- Arry equipment issues that need to b Surgeon and Anesthesia: - Any key concerns for recovery? - Pain for: - Pain management            | ss recorded<br>nge, and ne<br>uction<br>be addresse |
| Dental hospital sur     Is the room ready for the     Room temperature gr     Patient has confirmed     Site and procedure     Consent     -Allergies     Marked Site     Anesthesia Machine Check     Necessary Anesthesia Equi                                                                                                    | sponge count and indument necold sign In patient? eater then 20-22 °C (WHO) HN() out Done preent & Function                                                                                                    | Confirm<br>role<br>Surgeon<br>- Patient<br>- Site<br>- Proced<br>- ASA sco<br>- Proced<br>- Surgeon<br>- Proced<br>- Surgeon<br>- Proced<br>- Surgeon                                                                                                    | Time out It sam members have introduced thems Anesthesia and Nurse Verbally Confirm re re re Anticipated Critical Events Reviews: reanticipated difficulties d duration of procedure instruments/supplies/IV success beyon ons                                                                                                    | elves by name and E                                                                                                    | Sign out Surgeon confirms with team: Anne of procedure and Wound Clas Before closure: Are instrument, spor<br>If specimem, confirm label and instri- Any equipment issues that need to b Surgeon and Anesthesia: Any key concerns for recovery? An for: An in management Ausea/vomiting             | ss recorded<br>nge, and ne<br>uction<br>be addressu |
| Dental hospital sur     Is the room ready for the     Room temperature gr     Patient has confirmed     Identify (name-surname,     Identify (name-surname,     Ident | sponge count and and under it record  rgical safety checklist  sign in patient? eater then 20-22 °C (WHO)  HN)  cout Done  present & Function  Patient's situation/condition ge 11-50)  Yes  Yes  Yes  Yes  Yes | Confirm<br>role Surgeon  Patient  Proced  Surgeon  Proced  Surgeon  Proced  Proced  ASA scc  Asa scc  Asa scc  Surgeon  Proced  Asy sa  Surgeon  Proced  Surgeon  Surgeon Surgeon  Surgeon  Surgeon  Surgeon  Surgeon  Surgeon  Surgeon  Surge | Time out It seam members have introduced thems Anesthesia and Nurse Verbally Confirm re re re Anticipated Critical Events Reviews: reiAnticipated difficulties divation of procedure rinstruments/supplies/IV success beyond a Beviews: a Beviews: a Beviews: concerns testess: concerns testess: concerns testess: testess: t | elves by name and a solution of the set of the set of t | Sign out Surgeon confirms with team: - Name of procedure and Wound Clas - Before closure: Are instrument, spo-<br>1f specime, confirm label and instru-<br>- Any equipment issues that need to b Surgeon and Anesthesia: - Any key concerns for recovery? - Pain for: - Pain for: - Nausealvomiting | :<br>iss recorded<br>uction<br>be addresse          |

ตามฟอร์มและบันทึกด้วยปุ่ม 뒴 Save

on 3.0

| Proced                                                           | lure Mana       | agemen   | t                         |                    |                                                                                                    |               |                     |                  |                                                           |                                      |                                 |
|------------------------------------------------------------------|-----------------|----------|---------------------------|--------------------|----------------------------------------------------------------------------------------------------|---------------|---------------------|------------------|-----------------------------------------------------------|--------------------------------------|---------------------------------|
|                                                                  |                 |          |                           |                    |                                                                                                    |               |                     | _                | ( <sup>()</sup> <sup>()</sup> <sup>()</sup> <sup>()</sup> | วันที่เข้ารับการตรวจ:<br>วันที่กราจ: | 25/12/2024   11:06:56           |
| -                                                                |                 |          |                           |                    |                                                                                                    |               |                     |                  | *                                                         | สถานะการดรวจ:                        | -<br>เข้ารับบริการที่เคานีเตอร์ |
| <i>ใ</i>                                                         | 🏷 🥵             | Ansliker | <b>ខ្ពស់</b><br>រេះសាំណាំ | 🛞<br>เครื่องมือ มั | Image: Image: Image | โลการวินิจฉัย | 😲 🗐<br>CPOE គាម៉ៃទា | ย ประวัติการรักเ | 日<br>หมายเหตุจากพยาบาล                                    |                                      |                                 |
| Pre-Ope                                                          | rative Care     | 2        | Intra-Ope                 | rative Care        |                                                                                                    |               |                     |                  |                                                           |                                      |                                 |
| Intra-Op                                                         | erative Care    |          | Timeout Date              | Time               |                                                                                                    |               |                     |                  |                                                           |                                      |                                 |
| Post-Op                                                          | erative Care    |          | Incision Dat              | e/Time             |                                                                                                    |               |                     |                  |                                                           |                                      |                                 |
|                                                                  |                 |          | Incision Date/            | Time               |                                                                                                    |               |                     |                  |                                                           |                                      |                                 |
|                                                                  |                 |          |                           |                    |                                                                                                    |               |                     |                  |                                                           |                                      |                                 |
|                                                                  |                 |          | Closing Date/             | e/Time             |                                                                                                    |               |                     |                  |                                                           |                                      |                                 |
|                                                                  |                 |          |                           |                    |                                                                                                    |               |                     |                  |                                                           |                                      |                                 |
|                                                                  |                 |          | Patient Out               | Date/Time          |                                                                                                    |               |                     |                  |                                                           |                                      |                                 |
|                                                                  |                 |          |                           |                    |                                                                                                    |               |                     |                  |                                                           |                                      |                                 |
|                                                                  |                 |          | Surgical Safe             | ety CheckList      |                                                                                                    |               |                     |                  |                                                           |                                      | (+)                             |
|                                                                  |                 |          | Sponge Cou                | nt and Intrum      | ent Record                                                                                                    |               |                     |                  |                                                           |                                      |                                 |
|                                                                  |                 |          |                           |                    |                                                                                                    |               |                     |                  |                                                           |                                      |                                 |
| Spong                                                            | e Count a       | and Intr | ument Re                  | ecord              |                                                                                                    |               |                     |                  |                                                           |                                      |                                 |
| Group                                                            |                 |          |                           |                    |                                                                                                    |               |                     |                  |                                                           |                                      |                                 |
|                                                                  |                 |          | 1                         |                    |                                                                                                    |               | -                   |                  |                                                           |                                      | Г                               |
| Item                                                             |                 | Initial  | Add                       | Closed             | 1                                                                                                    |               |                     |                  |                                                           |                                      |                                 |
|                                                                  | -               |          |                           | scrub              | cir.                                                                                                    | Sub Total     | -                   |                  |                                                           |                                      | -                               |
| Blade                                                            |                 |          |                           |                    |                                                                                                    | -             | _                   |                  |                                                           |                                      | -                               |
|                                                                  |                 |          |                           |                    |                                                                                                    |               | _                   |                  |                                                           |                                      | _                               |
| ເອັນວິດຍ                                                         | ure             |          |                           |                    |                                                                                                    |               |                     |                  |                                                           |                                      |                                 |
| ເອັນລັດຍ<br>Needle Su                                            |                 |          |                           |                    |                                                                                                    |               |                     |                  |                                                           |                                      |                                 |
| เยิมฉิดข<br>Needle Su<br>หัว Bun                                 |                 |          |                           |                    |                                                                                                    |               |                     |                  |                                                           |                                      |                                 |
| เฮมดิดข<br>Needle Su<br>หัว Bun<br>G. 2*2                        |                 |          |                           |                    |                                                                                                    |               |                     |                  |                                                           |                                      |                                 |
| เฮิมดิตย<br>Needle Su<br>คัว Bun<br>G. 2*2<br>G. 4*4             |                 |          |                           |                    |                                                                                                    |               |                     |                  |                                                           |                                      |                                 |
| івибая<br>Needle Su<br>й> Bun<br>G. 2*2<br>G. 4*4<br>G. Pack     | 10              |          |                           | -                  |                                                                                                    |               |                     |                  |                                                           |                                      |                                 |
| 1803ne<br>Needle Su<br>Ko Bur<br>G. 2*2<br>G. 4*4<br>G. Pack     | ia<br>UU        |          |                           |                    |                                                                                                    |               |                     |                  |                                                           |                                      |                                 |
| iBudee<br>Needle Su<br>م. 2*2<br>G. 4*4<br>G. Pack of<br>Bracket | 10<br>UU<br>á10 |          |                           |                    |                                                                                                    | -             | -                   |                  |                                                           |                                      |                                 |

สามารถกรอกข้อมูลตามฟอร์มและบันทึกด้วยปุ่ม 뒴 Save

| 3 1 3 ระยะเขาสล้ายไกล์                                                                                                    | ie (Post Oporativo Caro)                                                              |                                                                                                    |
|----------------------------------------------------------------------------------------------------|---------------------------------------------------------------------------------------|----------------------------------------------------------------------------------------------------|
| C. I. J. Jo Oo Min Will<br>Procedure Management                                                                                                    | in (Fost-Operative Care)                                                              |                                                                                                    |
| ¥N00001251                                                                                                    | Allergies     Allergies     Allergies     And Medical History     Medical Certificate | Visit Date/Time:     21/01/2025   14:19:16       Examination Date/Time:     -       Visit Status:     OPD Nurse Counter       Visit Type:     Appointed   Medical Benefit  -Pay with cash |
| Image: Constraint of the state of the state of | S E C CPOE Transactions Summary Medical History                                       | 7 Nursing Focus Note                                                                                                    |
| Post-Operative Care Surgery Type                                                                                                    |                                                                                       | / ~                                                                                                    |

+ Add Document เพื่อเพิ่มเอกสารและปิดท้ายการรักษาด้วยการบันทึก Surgery Type

<mark>คู่มือการใช้งานระบบ (User Manual)</mark>

Document Version 3.0

#### DENTISTRY

#### 3.2. การฉีดยาชา

ในระบบการฉีดยาชาจะมีการบันทึกช่วงเวลาที่ยาออกฤทธิ์, รายการปัญหาจากการทำวิสัญญี และ เหตุการณ์ที่เกิดขึ้นในระหว่างทำหัตถการ

3.2.1.Anesthetic Summary

| 6700000033             | VN000012<br>uns clear<br>(± 1)<br>(• A<br>(• - | 51<br>1 ocean<br>7 5 7 2000 (24Y, 8M | l, 200)<br>Hight cm. 🕑 | Weight kg<br>Wolked | (Y)<br>(a) 0   | Male           |      | Jiergies<br>ast Medical History<br>tedical Certificate |                   |                         | Visit Date/Time :<br>Examination Date/Time :<br>Visit Status :<br>Visit Type : | 21/01/2025   14:19:16<br>-<br>OPD Nurse Counter<br>Appointed<br>Medical Benefit<br>-Pay with cash- |   |
|------------------------|------------------------------------------------|--------------------------------------|------------------------|---------------------|----------------|----------------|------|--------------------------------------------------------|-------------------|-------------------------|--------------------------------------------------------------------------------|----------------------------------------------------------------------------------------------------|---|
| 2 🍇<br>ation Anestheti | រនិរ<br>Team                                   | Medication                           | 음<br>Supply            | (C)<br>Tools        | Operation Note | )<br>Diagnosis | CPOE | E<br>Transactions Summary                              | Redical History   | E<br>Nursing Focus Note |                                                                                |                                                                                                    |   |
| Anesthetic Sumr        | nary                                           | E Anes                               | thetic Sum             | imary               |                |                |      |                                                        | Recovery Room     |                         |                                                                                |                                                                                                    |   |
| Pre-Operative Ca       | re<br>Care                                     | Anesth                               | etic Forms             |                     |                |                |      |                                                        |                   |                         |                                                                                |                                                                                                    |   |
| Recovery Room          |                                                | Compli                               | cation List            |                     |                |                |      |                                                        |                   |                         |                                                                                |                                                                                                    | , |
| Post-Operative C       | are                                            | Evaluat                              | tion List              |                     |                |                |      |                                                        |                   |                         |                                                                                |                                                                                                    | , |
|                        |                                                | Recove                               | ry Date/Tir            | me                  |                |                |      |                                                        |                   |                         |                                                                                |                                                                                                    |   |
|                        |                                                |                                      |                        |                     |                |                |      |                                                        | Post-Operative Ca | ire                     |                                                                                |                                                                                                    |   |

Anesthetic Summary เป็นหน้าเมนูสรุปการฉีดยาชาหรือดมยาสลบผู้ป่วยในระหว่างทำหัตถการโดย การสรุปจะมาได้จากบันทึกข้อมูลด้านล่างได้แก่ Pre-Operative Care, Intra-Operative Care, Recovery Room และ Post-Operative Care

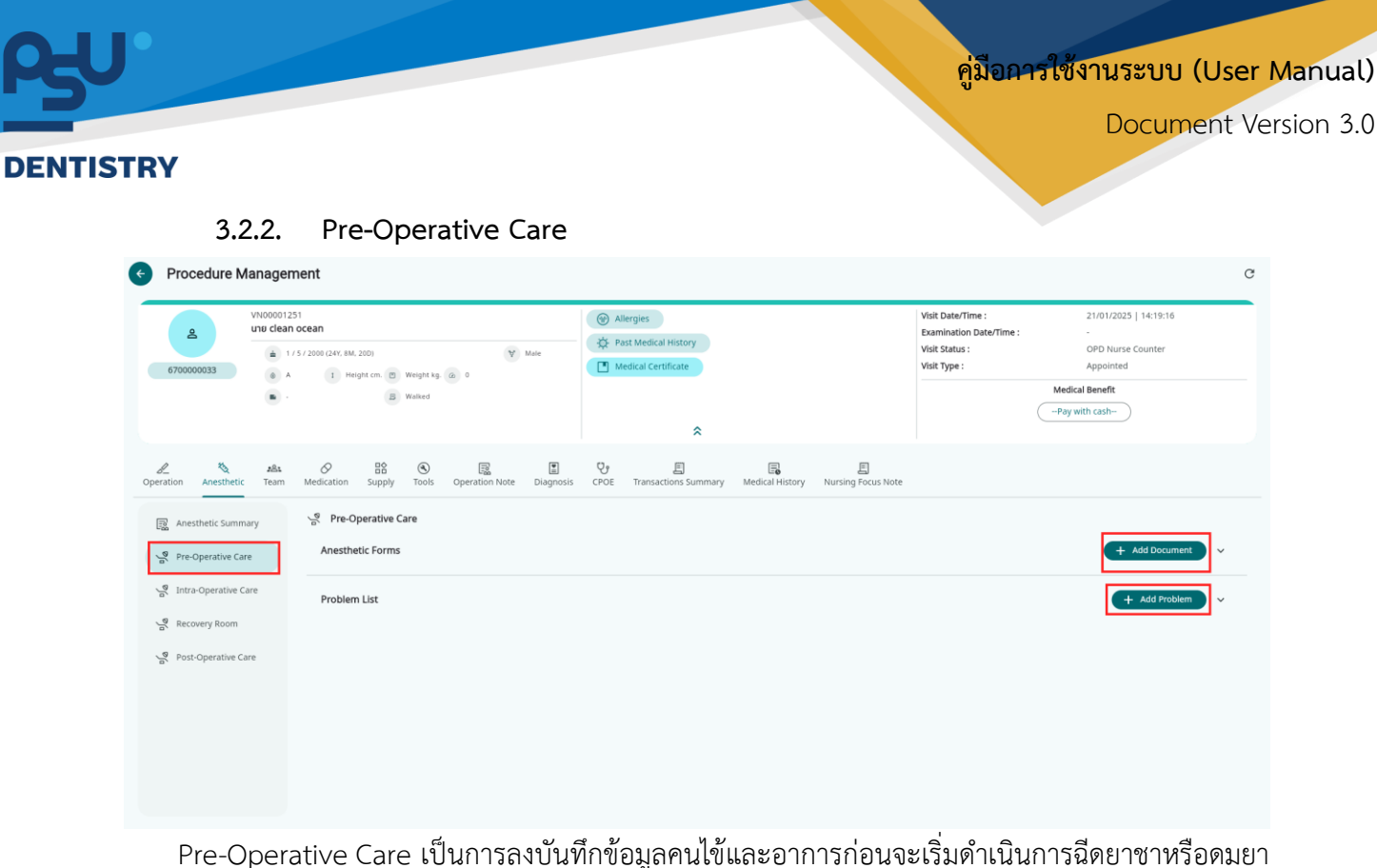

Pre-Operative Care เป็นการลงบันทิกข้อมูลคนไข้และอาการก่อนจะเริ่มดำเนินการฉีดยาชาหรือดมยา โดยหากต้องการเพิ่มเติมเอกสารให้กดที่ปุ่ม + Add Document ยาสลบให้กดที่ปุ่ม + Add Problem

3.2.3. Intra-Operative Care

| 670000033          | 11251<br>an ocean<br>1 / 5 / 2000 (241; SM, 210)<br>A 1 Height cm. © Weight bp (a) 0<br>- B Walked | Allergies     Allergies     Addical History     Medical Certificate | Visit Date/Time : 21/01/2025   14:19:16<br>Examination Date/Time :<br>Visit Status : OPD Nurse Counter<br>Visit Type : Appointed<br>Medical Benefit<br>Pay with cash- |
|--------------------|----------------------------------------------------------------------------------------------------|---------------------------------------------------------------------|----------------------------------------------------------------------------------------------------|
| Anesthetic Summary | n Medication Supply Tools Operation Note Diagnosi                                                  | 양 핍 필<br>CPOE Transactions Summary Medical History Nursing Focus No | te + Add Document                                                                                                    |
| Recovery Room      | Anesthesia Type<br>Event during Operation                                                          |                                                                     | / · ·                                                                                                    |
|                    | Anesthesia Date/Time<br>Complication List                                                          |                                                                     | + Add Complication                                                                                                    |

Intra-Operative Care เป็นการลงบันทึกรูปแบบและขั้นตอนการดำเนินการฉีดยาซาหรือดมยาสลบ, ข้อมูลคนไข้และอาการระหว่างดำเนินการฉีดยาซาหรือดมยาโดยหากต้องการเพิ่มเติมเอกสารให้กดที่ปุ่ม + Add Document จากนั้นให้ระบุ Anesthesia Type, Event During Operation และ Anesthesia Date/Time ปิดท้ายด้วยการเลือก Complication List ที่ปุ่ม + Add Complication

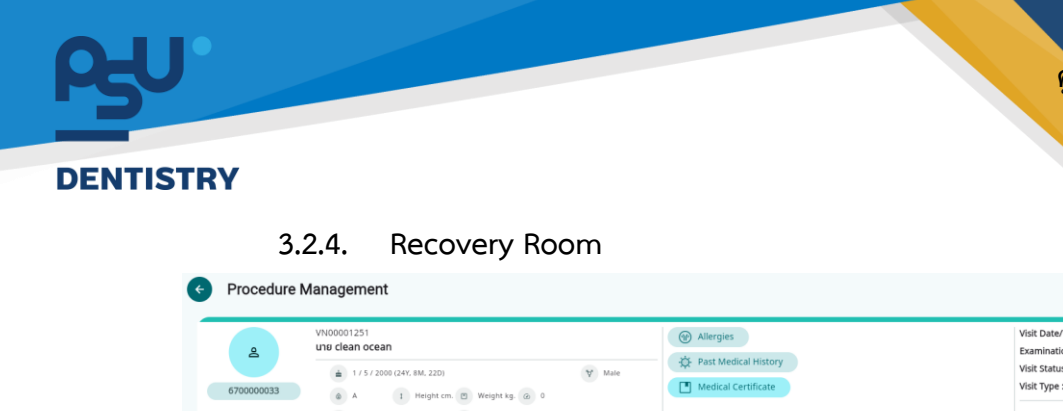

<mark>คู่มือการใช้งานระบบ (User Manual)</mark>

Document Version 3.0

| ê70000033                                                                    | una clean<br>1<br>A<br>A | 1 ocean<br>/ 5 / 2000 (24Y, 8M | t. 22D)<br>right cm. 🖻                 | Weight kg.<br>Walked | (a) 0<br>(A)   | Male      | <ul> <li>● A</li> <li>◆ P</li> <li>● M</li> </ul> | Ilergies<br>ast Medical History<br>tedical Certificate |                      |                         | Visit Date/Time :<br>Examination Date/Time :<br>Visit Status :<br>Visit Type : | 21/01/2025   14:19:16<br>- OPD Nurse Counter<br>Appointed<br>Medical Benefit<br>Pay with cash- |
|------------------------------------------------------------------------------|--------------------------|--------------------------------|----------------------------------------|----------------------|----------------|-----------|---------------------------------------------------|--------------------------------------------------------|----------------------|-------------------------|--------------------------------------------------------------------------------|------------------------------------------------------------------------------------------------|
| tion Anesthetic                                                              | <u>요음s</u><br>Team       | Ø<br>Medication                | 문함<br>Supply                           | (S)<br>Tools         | Dperation Note | Diagnosis | CPOE                                              | E<br>Transactions Summary                              | E<br>Medical History | E<br>Nursing Focus Note |                                                                                |                                                                                                |
| Anesthetic Summ.<br>Pre-Operative Car<br>Intra-Operative Ca<br>Recovery Room | ary<br>re<br>are         | Reco<br>Anesth<br>Compli       | very Room<br>etic Forms<br>cation List |                      |                |           |                                                   |                                                        |                      |                         |                                                                                | + Add Document + Add Complication + Add Complication                                           |
| Post-Operative Ca                                                            | are                      | Recove                         | ry Date/Tir                            | ne                   |                |           |                                                   |                                                        |                      |                         |                                                                                |                                                                                                |

Recovery Room เป็นการลงบันทึกระหว่างการพักฟื้นของคนไข้ในห้องพักฟื้นโดยหากต้องการเพิ่ม

Anesthetic Forms ให้กดที่ปุ่ม **+ Add Document** , Complication List ให้กดที่ปุ่ม **+ Add Complication** , Evaluation List ให้กดที่ปุ่ม **+ Add Evaluation** และทำการเลือกลง วัน/เวลาที่ฟื้นที่เมนู Recovery Date/Time

3.2.5. Post-Operative Care

| e<br>670000033                                                                     | VN00001251<br>und dean occan<br>a 1/5/200 (247, 5M, 220)<br>a A 1 Height cm. D Weight kg (a) 0<br>b - D Walked | Allergies     Allergies     Ast Medical History     Medical Certificate | Vsik Date/Time : 21/01/2025   14:19:16<br>Examination Date/Time : -<br>Viat Status : OPD Nurse Counter<br>Visik Type : Appointed<br>Medical Benefit<br>-Pay with cash- |
|------------------------------------------------------------------------------------|----------------------------------------------------------------------------------------------------|-------------------------------------------------------------------------|----------------------------------------------------------------------------------------------------|
| nation Anesthetic                                                                  | #84                                                                                                    | CPOE Transactions Summary Medical History Nursing Focus Note            |                                                                                                    |
| Anesthetic Summ                                                                    | e Anesthetic Forms                                                                                             |                                                                         | + Add Document V                                                                                                    |
| Intra-Operative Cl           Recovery Room           R           Post-Operative Ca | re Risk Operation List                                                                                         |                                                                         | (+ Add Rink) ~                                                                                                    |
| Post-                                                                              | Operative Care เป็นการล                                                                                        | งบันทึกหลังเสร็จสิ้นกระบวน                                              | เการผ่าตัดโดยหากต้องการเ                                                                                                    |
| esthet                                                                             | ic Forms ให้กดที่ปุ่ม 🕂                                                                                        | Add Document ส่วน Ris                                                   | k Operation List ให้กดทิ                                                                                                    |
| Add R                                                                              | isk เพื่อให้มีในบันทึกช่วยให้แท                                                                                | งทย์เตรียมการรับมือหากเกิดควา                                           | ามเสี่ยงในภายหลัง                                                                                                    |

Copyright © By Fintechinno Co., Ltd.

All rights reserved. Unauthorized duplication is strictly prohibited.

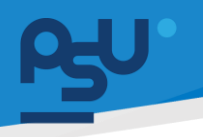

DENTISTRY

#### 3.3. Team

ผู้ใช้งานสามารถเพิ่มทีมแพทย์ หรือพยาบาลที่ปฏิบัติงานในห้องผ่าตัดได้โดยเพิ่มที่ปุ่ม + ทำการค้นหา รายชื่อที่ต้องการจากนั้นกดที่ปุ่ม Save ซึ่งจะมีการนำไปใช้สำหรับคิดค่ามือแพทย์และวิสัญญีแพทย์ในระบบ รายงาน

| Mr. Nawa        | 6700000011<br>apol Iamram                  |                             | *                                                   | วันที่เข้ารับการตรวจ:<br>วันที่ตรวจ:<br>สถานะการตรวจ: | 08/10/2024   01:23:44<br>-<br>เข้ารับการตรวจ |
|-----------------|--------------------------------------------|-----------------------------|-----------------------------------------------------|-------------------------------------------------------|----------------------------------------------|
| 🏷<br>การฉีดยาชา | 🙈 🔗 🗟 🔇<br>ทีม การให้ยา ส่วนเสริม เครื่องใ | 🗒<br>มือ บันทึกการผ่าตัด กา | 💽 😲 🗐 🗐<br>เรวินิจฉัย CPOE ค่าใช้จ่าย ประวัติก      | า 🗐<br>เรรักษา หมายเหตุจากพยาบาล                      |                                              |
|                 |                                            |                             |                                                     |                                                       |                                              |
|                 |                                            |                             |                                                     |                                                       |                                              |
|                 |                                            |                             |                                                     |                                                       |                                              |
|                 |                                            | Try cha                     | No Task Found<br>anging the filters or search term. |                                                       |                                              |
|                 |                                            |                             | Refresh                                             |                                                       |                                              |
|                 |                                            |                             | Refresh                                             |                                                       |                                              |
|                 |                                            |                             | Refresh                                             |                                                       |                                              |
|                 |                                            |                             | Refresh                                             |                                                       |                                              |
|                 |                                            |                             | Refresh                                             |                                                       |                                              |
|                 | Add Task                                   |                             | Refresh                                             |                                                       |                                              |
| ٢               | Add Task                                   |                             | Refresh                                             |                                                       |                                              |
| ٢               | Add Task<br>Search Tas                     | k                           | Refresh                                             |                                                       | *                                            |
|                 | Add Task<br>Search Tas                     | k<br>ed Task                | Refresh                                             |                                                       | ~                                            |
|                 | Add Task<br>Search Tas                     | k<br>ed Task                | Refresh                                             |                                                       | ~                                            |

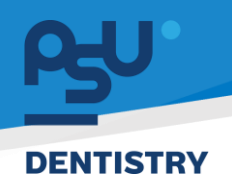

### 3.4. การให้ยา

ผู้ใช้งานสามารถเพิ่มรายการยาให้คนไข้ ที่เมนู Medication โดยกดที่ปุ่ม + พร้อมเลือกรายการและกด

ปุ่ม Save

|                     | 001251             |              |            |                |           | () Alle | ergies              |                    |                    | Visit Date/Time :              | 21/01/2025   14:19:16 |  |
|---------------------|--------------------|--------------|------------|----------------|-----------|---------|---------------------|--------------------|--------------------|--------------------------------|-----------------------|--|
| عا <sup>110</sup>   | lean ocean.        |              |            |                |           | ATE PAS | t Medical History   |                    |                    | Examination Date/Time :        |                       |  |
|                     | 1 / 5 / 2000 (24Y, | , 8M, 22D)   |            | Y              | Male      |         | dical Certificate   |                    |                    | Visit Status :<br>Visit Type : | OPD Nurse Counter     |  |
| 670000033           | A I                | Height cm. 🔳 | Weight kg. | @ 0            |           | L me    | uicai certificate   |                    |                    | viac type .                    | Nedical Repolit       |  |
|                     | •                  | В            | Walked     |                |           |         |                     |                    |                    |                                | medical Benefit       |  |
|                     |                    |              |            |                |           |         | \$                  |                    |                    |                                | -ruy marcush-         |  |
|                     |                    |              |            |                |           |         |                     |                    |                    |                                |                       |  |
|                     | Ba 🔗               | 日名           | ۲          | 1              |           | Y       | E                   | Ē                  | E                  |                                |                       |  |
| ition Anesthetic 16 | am Medicatio       | on supply    | TOOIS      | Operation Note | Diagnosis | CPOE    | Transactions Summa  | ry Medical History | Nursing Focus Note |                                |                       |  |
| tion                |                    | _            |            |                |           |         |                     |                    |                    |                                |                       |  |
|                     |                    |              |            |                |           |         |                     |                    |                    |                                |                       |  |
|                     |                    |              |            |                |           |         |                     |                    |                    |                                |                       |  |
|                     |                    |              |            |                |           |         |                     |                    |                    |                                |                       |  |
|                     |                    |              |            |                |           |         | A                   |                    |                    |                                |                       |  |
|                     |                    |              |            |                |           |         |                     |                    |                    |                                |                       |  |
|                     |                    |              |            |                |           |         |                     |                    |                    |                                |                       |  |
|                     |                    |              |            |                |           |         |                     |                    |                    |                                |                       |  |
|                     |                    |              |            |                |           |         | No Medication       | n Found            |                    |                                |                       |  |
|                     |                    |              |            |                |           | Try o   | hanging the filters | or search term.    |                    |                                |                       |  |
|                     |                    |              |            |                |           |         | Refresh             |                    |                    |                                |                       |  |
|                     |                    |              |            |                |           |         |                     |                    |                    |                                |                       |  |
|                     |                    |              |            |                |           |         |                     |                    |                    |                                |                       |  |
|                     |                    |              |            |                |           |         |                     |                    |                    |                                |                       |  |
|                     |                    |              |            |                |           |         |                     |                    |                    |                                |                       |  |
|                     |                    |              |            |                |           |         |                     |                    |                    |                                |                       |  |
|                     | _                  |              |            |                |           |         |                     |                    |                    |                                |                       |  |
|                     |                    |              | II         |                |           |         |                     |                    |                    |                                |                       |  |
|                     |                    | Add Me       | edicat     | ion            |           |         |                     |                    |                    |                                | ×                     |  |
|                     |                    |              |            |                |           |         |                     |                    |                    |                                |                       |  |
|                     |                    | Medic        | ation Lis  | st             |           |         |                     |                    |                    |                                | ·                     |  |
|                     |                    | 0 54         | earch      |                |           |         |                     |                    |                    |                                |                       |  |
|                     |                    |              | ion err    |                |           |         |                     |                    |                    |                                |                       |  |
|                     |                    | Acyclov      | /ir cream  |                |           |         |                     |                    |                    |                                |                       |  |
|                     |                    | America      |            |                |           |         |                     |                    |                    |                                |                       |  |
|                     |                    | Acyclov      | ar         |                |           |         |                     |                    |                    |                                |                       |  |
|                     |                    | Adrena       | line       |                |           |         |                     |                    |                    |                                |                       |  |
|                     |                    |              |            |                |           |         |                     |                    |                    |                                |                       |  |
|                     |                    | Alumin       | a and Ma   | agnesia tablet |           |         |                     |                    |                    |                                |                       |  |
|                     |                    |              |            |                |           |         |                     |                    |                    |                                |                       |  |
|                     |                    |              |            |                |           |         |                     |                    |                    |                                |                       |  |
|                     |                    |              |            |                |           |         |                     |                    |                    |                                |                       |  |
|                     |                    |              |            |                |           |         |                     |                    |                    |                                |                       |  |
|                     |                    |              |            |                |           |         |                     |                    |                    |                                |                       |  |
|                     |                    |              |            |                |           |         |                     |                    |                    |                                |                       |  |
|                     |                    |              |            |                |           |         |                     |                    |                    |                                |                       |  |
|                     |                    |              |            |                |           |         |                     |                    |                    |                                |                       |  |
|                     |                    |              |            |                |           |         |                     |                    |                    |                                |                       |  |
|                     |                    |              |            |                |           |         |                     |                    |                    |                                |                       |  |
|                     |                    |              |            |                |           |         |                     |                    |                    |                                |                       |  |
|                     |                    |              |            |                |           |         |                     |                    |                    |                                |                       |  |
|                     |                    |              |            |                |           |         |                     |                    |                    |                                |                       |  |
|                     |                    |              |            |                |           |         |                     |                    |                    |                                |                       |  |
|                     |                    |              |            |                |           |         |                     |                    |                    |                                |                       |  |
|                     |                    |              |            |                |           |         |                     |                    |                    |                                |                       |  |
|                     |                    |              |            |                |           |         |                     |                    |                    |                                |                       |  |
|                     |                    |              |            |                |           |         |                     |                    |                    |                                |                       |  |
|                     |                    |              |            |                |           |         |                     |                    |                    |                                |                       |  |
|                     |                    |              |            |                |           |         |                     |                    |                    |                                |                       |  |
|                     |                    |              |            |                |           |         |                     |                    |                    |                                |                       |  |

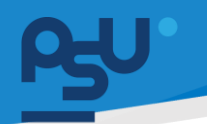

DENTISTRY

Document Version 3.0

## 3.5. Supply

ผู้ใช้งานสามารถเพิ่มรายการเวชภัณฑ์ที่ไม่ใช่ยาให้คนไข้ ที่เมนู Supply โดยกดที่ปุ่ม + พร้อมเลือก

รายการและกดปุ่ม Save

| 670000033                  | VN00001251<br>unu clean ocean | A. 22D)<br>eight cm. 0 Weight kg. a 0<br>B Walked | Y Male             | Altergies  Attergies  Attergies |                   |                         | Visit Date/Time :<br>Examination Date/Time :<br>Visit Status :<br>Visit Type : | 21/01/2025   14:19:16<br>-<br>OPD Nurse Counter<br>Appointed<br>Medical Benefit<br>Pay with cash |   |
|----------------------------|-------------------------------|---------------------------------------------------|--------------------|----------------------------------------------------------------------------------------------------|-------------------|-------------------------|--------------------------------------------------------------------------------|--------------------------------------------------------------------------------------------------|---|
| L &<br>veration Anesthetic | 원소 O<br>: Team Medication     | B2<br>Supply<br>Tools Opera                       | ion Note Diagnosis | CFDE Transactions Summary                                                                                                    | Redical History   | E<br>Nursing Focus Note |                                                                                |                                                                                                  | [ |
|                            |                               |                                                   |                    | No Supply Four<br>Try changing the filters or s<br>Refresh                                                                                                    | nd<br>earch term. |                         |                                                                                |                                                                                                  |   |

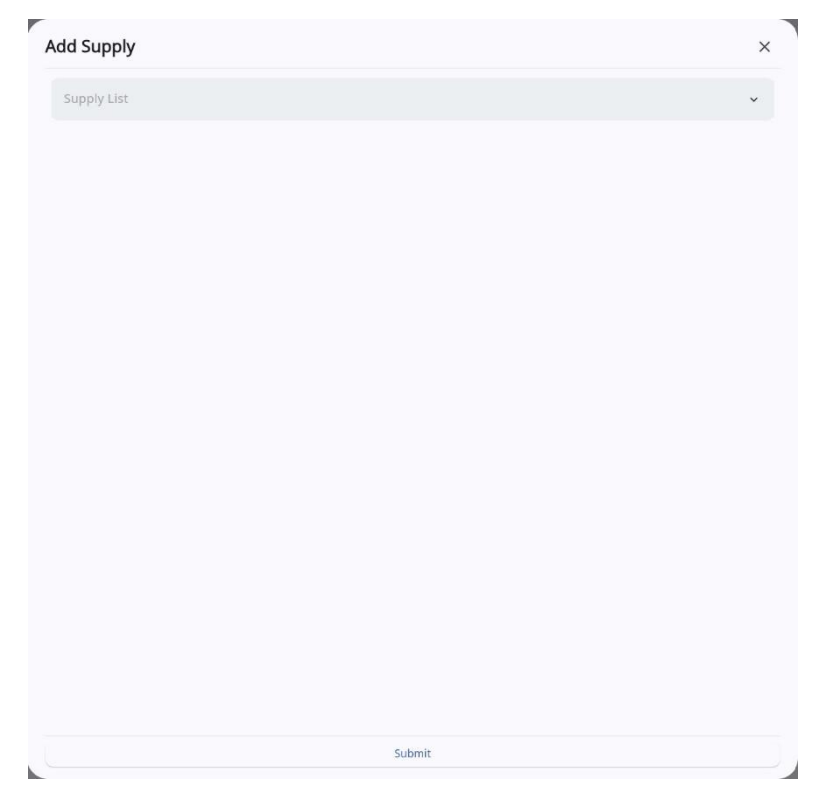

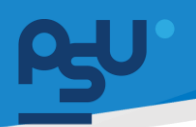

#### DENTISTRY

# 3.6. เครื่องมือ

ผู้ใช้งานสามารถเลือกรายการเครื่องมือ ที่เมนู Tools โดยกดที่ปุ่ม + พร้อมเลือกรายการและกดปุ่ม

| 670000033   | VN0000125<br>une clean | 1<br>ocean<br>5 / 2000 (24Y, 8M<br>1 He | l, 22D)<br>sight cm. 🖸 | Weight kg.<br>Walked | @ 0             | Male           | Pa   | ergies<br>st Medical History<br>edical Certificate    |                           |                         | Visit Date/Time :<br>Examination Date/Time :<br>Visit Status :<br>Visit Type : | 21/01/2025   14:19:16<br>-<br>OPD Nurse Counter<br>Appointed<br>Medical Benefit<br>-Pay with cash- |  |
|-------------|------------------------|-----------------------------------------|------------------------|----------------------|-----------------|----------------|------|-------------------------------------------------------|---------------------------|-------------------------|--------------------------------------------------------------------------------|----------------------------------------------------------------------------------------------------|--|
| L Nesthetic | 881<br>Team            | Ø<br>Medication                         | Supply                 | (Cols                | Coperation Note | E<br>Diagnosis | CPOE | E<br>Transactions Summary                             | E Medical History         | E<br>Nursing Focus Note |                                                                                |                                                                                                    |  |
|             |                        |                                         |                        |                      |                 |                |      | 0                                                     |                           |                         |                                                                                |                                                                                                    |  |
|             |                        |                                         |                        |                      |                 |                | Try  | No Tools Four<br>changing the filters or :<br>Refresh | <b>1d</b><br>search term. |                         |                                                                                |                                                                                                    |  |

| Tools List                          | ^ |
|-------------------------------------|---|
| Q, Search                           | × |
| ດ້ານມິດຜ່າຕັດເບວຣ໌ 3                |   |
| ດ້າມມິດຜ່າຕັດເບວร์ 4                |   |
| กรรไกรตัดไหม 4.5 มืว ตรง            |   |
| กรรไกรตัดเนื้อ แหลม/ป่าน 5 นิ่ว ตรง |   |
|                                     |   |
|                                     |   |
|                                     |   |
|                                     |   |
|                                     |   |
|                                     |   |
|                                     |   |
|                                     |   |
|                                     |   |
|                                     |   |
|                                     |   |
|                                     |   |
|                                     |   |
|                                     |   |
|                                     |   |
|                                     |   |
|                                     |   |

| rs.       |                                    | คู่ <mark>มือการใช้งานระบบ (User Manua</mark> |
|-----------|------------------------------------|-----------------------------------------------|
| DENTISTOV |                                    | Document Version 3                            |
| DENTISTRY |                                    |                                               |
|           | Add Tools                          | ×                                             |
|           | กรรไกรติดเนื้อ แหลม/ป้าน 5 นึว ตรง | ~                                             |
|           | ด้ามมีดผ่าตัดเมอร์ 3               | 1 🔳                                           |
|           | กรรไกรดัดเนื้อ แหลม/ป้าน 5 มีว ตรง | 5 <b>.</b> .                                  |
|           |                                    |                                               |
|           |                                    |                                               |
|           |                                    |                                               |
|           |                                    |                                               |
|           |                                    |                                               |
|           |                                    |                                               |
|           |                                    |                                               |
|           |                                    |                                               |
|           |                                    |                                               |
|           |                                    |                                               |
|           |                                    |                                               |

<mark>คู่มือการใช้งานระบบ (User Manual)</mark>

Document Version 3.0

#### DENTISTRY

# 3.7. บันทึกการผ่าตัด

ผู้ใช้งานสามารถบันทึกรายละเอียดการผ่าตัด ที่เมนู Operation Note โดยสามารถทำได้ทั้งการสร้าง Note ขึ้นมาเขียนมือ หรือ กรอกข้อมูลโดยการพิมพ์ลงใน Text Area

| Procedure M           | lanagement                                                                                                   |                                                                          | C                                                                                                    |
|-----------------------|----------------------------------------------------------------------------------------------------|--------------------------------------------------------------------------|----------------------------------------------------------------------------------------------------|
| <b>e</b><br>670000033 | VN00001251<br>und clean ocean<br>(a) 1/5 / 2000 (247; BM, 220)<br>(b) A (1) Pelotit cm, (b) Weight Ia, (a) 0 | Allergies     Allergies     Past Medical History     Medical Certificate | Visit Date/Time:         21/01/2025   14:19:16           Examination Date/Time:         -           Visit Status:         OPD Nurse Counter           Visit Type :         Appointed |
|                       | B Waited                                                                                                    | *                                                                        | Medical Benefit                                                                                                    |
| Operation Note        | 28.4 O ES S<br>Team Medication Supply Tools Operation Note Diagnosis                                         | CPOE Transactions Summary Medical History Nursing Focus Note             | + Save Operation Note                                                                                                    |
|                       |                                                                                                    |                                                                          |                                                                                                    |
|                       |                                                                                                    | Tap to draw                                                              |                                                                                                    |
|                       |                                                                                                    |                                                                          |                                                                                                    |
| Operation Note        |                                                                                                    |                                                                          |                                                                                                    |
|                       |                                                                                                    |                                                                          |                                                                                                    |

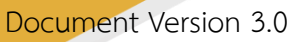

#### DENTISTRY

#### 3.8. การวินิจฉัย

ผู้ใช้งานสามารถเพิ่มข้อมูลการวินิจฉัยโดยใช้ ICD ได้แก่ ICD-9, ICD 10 ICD 10-Tm, ICD9-CM,SNOMED-CT และ ICD-11 เป็นต้น

| ê700000033      | VN00001231<br>und dean ocean<br>1/5/2000 (24%, BM, 220)<br>A 1 Height cm. D Weight Lg. @ 0<br>A 1 Height cm. D Weight Lg. @ 0<br>Male | Allergies     Allergies     Past Medical History     Medical Certificate | Visit Date/Time :<br>Examination Date/Time :<br>Visit Status :<br>Visit Type : | 21/01/2025   14:19:16<br>-<br>OPD Nurse Counter<br>Appointed<br>Medical Benefit<br>-Pay with cash- |
|-----------------|----------------------------------------------------------------------------------------------------|--------------------------------------------------------------------------|--------------------------------------------------------------------------------|----------------------------------------------------------------------------------------------------|
| tion Anesthetic | Alta O BB O E Diagnosis                                                                                                    | CPDE Transactions Summary Medical History Nursing Focus Note             |                                                                                | C                                                                                                  |
|                 |                                                                                                    | No diagnosis found<br>Try changing the filters or search term.           |                                                                                |                                                                                                    |

#### 3.9. CPOE

หน้าจอสำหรับตรวจสอบและสร้างรายการหัตถการเพื่อดำเนินหัตถการถัดไป

| 💽 🔮 🗐<br>rs50១ភ័ម CPOE ค่าใช้จ่า:<br> | 🗐 📑 | (ต่องมากเย<br>(ส่วงมากเย<br>+ ADD CE |
|---------------------------------------|-----|--------------------------------------|
|                                       |     | + ADD CR                             |
|                                       |     | + ADD CF                             |
|                                       |     |                                      |
|                                       |     |                                      |
|                                       |     |                                      |
|                                       |     |                                      |
|                                       |     |                                      |

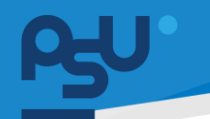

#### DENTISTRY

# 3.10. ค่าใช้จ่าย

หน้าจอสำหรับเลือกค่าใช้จ่ายจากค่ามือ ค่าดำเนินการหัตถการโดยสามารถเลือกทีละรายการแล้วกดส่ง Create Invoice แยกทีละบิลได้ หากต้องการสร้างบิลให้กดที่ปุ่ม 🔲 Create Invoice และหากต้องการ

ยกเลิกบิลที่สร้างให้กดที่ปุ่ม 🧮 Cancel Invoice

|                                  |                    |           |                  |                 |                       |                    | *            |                               |                              | วันที่ตรวจ:<br>สถานะการตรวจ: | -<br>เข้ารับการตรวจ                            |
|----------------------------------|--------------------|-----------|------------------|-----------------|-----------------------|--------------------|--------------|-------------------------------|------------------------------|------------------------------|------------------------------------------------|
| <u>८</u> 🏷<br>รผ่าตัด การฉีดยาชา | <b>ಖ</b> ಿ.<br>ಗೆಬ | Ansให้ยา  | อร้<br>ส่วนเสริม | 🔇<br>เครื่องมือ | มี<br>มันทึกการผ่าตัด | โป้<br>การวินิจฉัย | СРОЕ<br>СРОЕ | <mark>ติ</mark><br>ค่าใช้จ่าย | <b>อิ</b><br>ประวัติการรักษา | E<br>หมายเหตุจากพยาบาล       |                                                |
| ll ยา เวชภัณฑ์                   | ห้ตถการ            | ค่าบริการ | ร แลป            | รังสีวิทยา      | ค่าห้องและค่าอาหาร    | ວັ່น ໆ             | Surgical P   | rocedure                      | ค่าธรรมเนียมแพทย             | ี่ แพ็คเกจ การเ              | ฉรวจวิเคราะห์เพื่อการให้เลือดหรือส่วนประกอบของ |
| ] รหัส                           | 🔲 การชำ            | าระเงิน   |                  | ซี่ฟัน          | =                     | รายการ             |              | 🔲 ວັນ-ເ:                      | วลา ที่ลงรายการ              | 🗏 จำนวน                      | 🚃 รหัสอนุมัติ                                  |
| OVER-TIME_VISIT                  |                    |           |                  |                 |                       | ค่าบริการผู้ป่ว    | วยนอก นอกเ   | oan 08/1                      | 0/2024   01:23:45            | 1                            |                                                |
| 1059                             |                    |           |                  |                 |                       | Ibuprofen          |              | 08/1                          | 0/2024   03:13:36            | 3                            |                                                |
| OS.CR.0001-1                     |                    |           |                  |                 |                       | Nasal augm         | entation w   | it 08/1                       | 0/2024   11:47:25            | 1                            |                                                |
| 1142                             |                    |           |                  |                 |                       | Aspirin gr I       | (81 mg)      | 08/1                          | 0/2024   14:09:12            | 15                           |                                                |

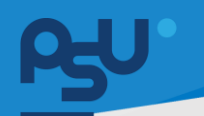

#### DENTISTRY

# 3.11. ประวัติการรักษา

หน้าจอสำหรับตรวจสอบข้อมูลการรักษาของแต่ละ Visit

| 8                                      | 6<br>Mr. Nawa           | 7000000<br>pol Iami | am       |                         |                 |                      | T                | *<br>* |                 |                 | วันที่เข้ารับการตรวจ:<br>วันที่ตรวจ:<br>สถานะการตรวจ: | 08/10/2024   01:23:44<br>-<br>เข้ารับการตรวจ |
|----------------------------------------|-------------------------|---------------------|----------|-------------------------|-----------------|----------------------|------------------|--------|-----------------|-----------------|-------------------------------------------------------|----------------------------------------------|
| 2_<br>าตัด                             | <b>ัง</b><br>การฉีดยาชา | <b>រខា</b><br>ការ   | Ansให้ยา | <b>ไว้</b><br>ส่วนเสริม | 🔇<br>เครื่องมือ | 🕎<br>ບັນກົกກາรผ่าตัด | E<br>การวินิจฉัย | CPOE   | E<br>ค่าใช้จ่าย | ประวัติการรักษา | <b>E</b><br>หมายเหตุจากพยาบาล                         |                                              |
| 00000<br>Iu<br>10/202                  | 1 <b>18</b>             |                     |          |                         |                 |                      |                  |        |                 |                 |                                                       | •                                            |
| 00000                                  | 1 <b>07</b>             |                     |          |                         |                 |                      |                  |        |                 |                 |                                                       | •                                            |
| <b>30000</b><br>(ขนาดให<br>)<br>10/202 | <b>1097</b><br>หญ่<br>4 |                     |          |                         |                 |                      |                  |        |                 |                 |                                                       | •                                            |
|                                        |                         |                     |          |                         |                 |                      |                  |        |                 |                 |                                                       |                                              |
|                                        |                         |                     |          |                         |                 |                      |                  |        |                 |                 |                                                       |                                              |

#### รักษา

| 📀 ประวัติกา                                              | ารรักษา                                 |                         |                                     |                      |                                             |                           |                                              |                      |                  |             |              |                 |                                                                                                    |                         |                         |      |
|----------------------------------------------------------|-----------------------------------------|-------------------------|-------------------------------------|----------------------|---------------------------------------------|---------------------------|----------------------------------------------|----------------------|------------------|-------------|--------------|-----------------|----------------------------------------------------------------------------------------------------|-------------------------|-------------------------|------|
| รายงานสรุปการ                                            | omsuvnij Refe                           | E 🛃<br>Clinic สิกธิศารร | <i>ຊີຍ</i><br>ກອາ ແບບທັດກຣອນຜູ້ຝ່ວຍ | ្រុ<br>តិឲ្យល្វាលមីម | <b>ท</b> ี่<br>ข้อมูลการมักประวัติเนื่องต้น | รางกรองร่างกาย            | 교<br>Special Chart                           | П<br>ЙoiNu           | 🗐<br>ແຜນກາຣຣັກຍາ | การวินิงฉัย | СРОЕ<br>СРОЕ | มีนที่กอองแพกย์ | (2) เป็นของเป็นของเป<br>ของเป็นของเป็นของเป็นของเป็นของเป็นของเป็นของเป็นของเป็นของเป็นของเป็นของเป็นของเป็นของเป็นของเป็นของเป็นของเป็น<br>ของเป็นของเป็นของเป็นของเป็นของเป็นของเป็นของเป็นของเป็นของเป็นของเป็นของเป็นของเป็นของเป็นของเป็นของเป็นของเป็น<br>ของเป็นของเป็นของเป็นของเป็นของเป็นของเป็นของเป็นของเป็นของเป็นของเป็นของเป็นของเป็นของเป็นของเป็นของเป็นของเป็น<br>ของเป็นของเป็นของเป็นของเป็นของเป็นของเป็นของเป็นของเป็นของเป็นของเป็นของเป็นของเป็นของเป็นของเป็นของเป็นของเป็น<br>ของเป็นของเป็นของเป็นของเป็นของเป็นของเป็นของเป็นของเป็นของเป็นของเป็นของเป็นของเป็นของเป็นของเป็นของเป็นของเป็น<br>ของเป็นของเป็นของเป็นของเป็นของเป็นของเป็นของเป็นของเป็นของเป็นของเป็นของเป็นของเป็นของเป็นของเป็นของเป็นของเป็น<br>ของเป็นของเป็นของเป็นของเป็นของเป็นของเป็นของเป็นของเป็นของเป็นของเป็นของเป็นของเป็นของเป็นของเป็นของเป็นของเป็นของเป็นของเป็นของเป็นของเป็นของเป็นของเป็นของเป็นของเป็นของเป็นของเป็นของเป็นของเป็นของเป็นของ<br>ของเป็นของเป็นของเป็นของเป็นของเป็นของเป็นของเป็นของเป็นของเป็นของเป็นของ<br>ของเป็นของเป็นของเป็นของเป็นของเป็นของเป็นของเป็นของเป็นของเป็นของเป็นของเป็นของเป็นของเป็นของเป็นของเป็นของเป็น<br>ของเป็นของเป็นของเป็นของเป็นของเป็นของเป็นของเป็นของเป็นของเป็นของเป็นของเป็นของเป็นของเป็นของเป็นของเป็นของเป็น<br>ของเป็นของเป็นของเป็นของเป็นของเป็นของเป็นของเป็นของเป็นของเป็นของเป็นของเป็นของเป็นของเป็นของเป็นของเป็นของเป็<br>ของเป็นของเป็นของเป็นของเป็นของเป็นของเป็นของเป็นของเป็นของเป็นของเป็นของเป็นของเป็นของเป็นของเป็นของเป็นของเป็นของเป็นของเป็นของเป็นข<br>ของเป็นของเป็นของเป็นของเป็นของเป็นของเป็นของเป็นของเป็นของเป็นของเป็นของเป็นของเป็นของเป็นของเป็นของเป็นของเป็นของเป็นของเป็นของเป็นของเป็นของเป็นของเป็นของเป็นของเป็นของเป็<br>ของเป็นของเป็นของเป็นของเป็นของเป็นของเป็นของเป็นของเป็นของเป็นของเป็นของเป็นของเป็นของเป็นของเป็นของเป็นขอ | *<br>ความเสี่ยงการรักษา | มี<br>มัดหมายกรั้งกัดไป | คำแน |
| é                                                        |                                         |                         |                                     |                      |                                             | ə                         | าการสำคัญ                                    |                      |                  |             |              |                 |                                                                                                    |                         |                         |      |
| Wuni                                                     |                                         |                         |                                     |                      |                                             |                           |                                              |                      |                  |             |              |                 |                                                                                                    |                         |                         |      |
|                                                          |                                         |                         |                                     |                      |                                             | ประวัติกา                 | ຣເຈັບບ້ວຍໃນປັຈຈຸບັນ                          | (                    |                  |             |              |                 |                                                                                                    |                         |                         |      |
| ₩иң                                                      |                                         |                         |                                     |                      |                                             |                           |                                              |                      |                  |             |              |                 |                                                                                                    |                         |                         |      |
|                                                          |                                         |                         |                                     |                      |                                             | đ                         | 'ญญาณชีพ                                     |                      |                  |             |              |                 |                                                                                                    |                         |                         |      |
| 08/10/2024   01:2<br>Body Temperature<br>36.5 $_{\odot}$ | 6:47<br>Blood Pressure<br>110/70 coming | Respiratory<br>22 min   | Rate Oxygen Saturati                | Heart Bate           | Weight H<br>52.00 ×g 🕈 1                    | 63.00 cm 1                | BMI<br>19.58 <sub>kg/m²</sub> 🕇              | Pain Scale           |                  |             |              |                 |                                                                                                    |                         |                         |      |
|                                                          |                                         |                         |                                     |                      |                                             | 1                         | าารวินิจฉัย                                  |                      |                  |             |              |                 |                                                                                                    |                         |                         |      |
|                                                          |                                         |                         |                                     |                      |                                             | No dia<br>Try changing th | gnosis found<br>e filters or sear<br>Refresh | <b>I</b><br>ch term. |                  |             |              |                 |                                                                                                    |                         |                         |      |

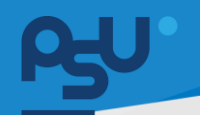

#### DENTISTRY

#### 3.12. หมายเหตุจากพยาบาล

ผู้ใช้งานสามารถดูประวัติการรักษาที่พยาบาลบันทึกไว้ของผู้ป่วยใน Visit ก่อนได้ โดยกดปุ่ม 🤗 เพื่อดู

รายละเอียดการรักษา ปุ่ม 🎽 ใช่สำหรับตรวจสอบ-ลบไฟล์แนบ สามารถแก้ไขข้อมูล Nursing Focus Note

| ด้วยปุ่ม                      | / L                        | ละสามาร                                        | ถลบข้อมูลด้วย                                                                                                    | ยปุ่ม 🔳                                                                                                    |                                                                                                    |                                                                                                    |                                                                                     |                                                                                               |            |
|-------------------------------|----------------------------|------------------------------------------------|----------------------------------------------------------------------------------------------------|----------------------------------------------------------------------------------------------------|----------------------------------------------------------------------------------------------------|----------------------------------------------------------------------------------------------------|-------------------------------------------------------------------------------------|-----------------------------------------------------------------------------------------------|------------|
| Procedure N                   | Vanageme                   | nt                                             |                                                                                                    |                                                                                                    |                                                                                                    |                                                                                                    |                                                                                     |                                                                                               | G          |
| 670000033                     | VN00001251<br>uns clean oc | 2000 (24Y, 8M, 22D)<br>1 Height cm. 0 V<br>B V | V Male<br>reight kg. @ 0<br>failed                                                                                                    | Allergies     Allergies     Aldergies     Andergies     Andergies     Andergies     Andergies     Andergies     Andergies     Andergies                                                                                                    | â                                                                                                    |                                                                                                    | Visit Date/Time :<br>Examination Date/Time :<br>Visit Status :<br>Visit Type :<br>( | 21/01/2025   14:19<br>-<br>OPD Nurse Counte<br>Appointed<br>Medical Benefit<br>Pay with cash- | 1:16<br>Fr |
| Operation Anestheti           | រនិង<br>ic Team N          | Aedication Supply                              | S         Image: Second second s | nosis CPOE Transactions Su                                                                                                    | ummary Medical History Nu                                                                                                    | E<br>Irsing Focus Note                                                                                                    |                                                                                     |                                                                                               | + ADD      |
| Date Ti<br>02 October 2024 22 | ime<br>2:26 PM             | Created By<br>นาย สมชาย ใจดี                   | Focus Note<br>กดสอบ                                                                                                    | Nurse Note<br>กดสอบการเห็นข้อมูล                                                                                                    | Progress Note (A,I,E)<br>A : noaou Assessment<br>I : -<br>E : -                                                                                                    | Vital Sign<br>T 37.00 °C<br>BP 99/99 mmHg<br>RR 99.00 /min<br>SpO2 98.00 %<br>P 100.00 /bpm<br>W 115.00 kg.<br>H 174.00 cm.<br>BMI 37.98<br>Painscore 9 | Classification                                                                      | n Files                                                                                       | Action     |
| 03 October 2024 03            | 3:43 AM                    | นาย สมชาย ให้ดี                                | It is a long-established fact that<br>a reader will be distracted by<br>the readable content of a page<br>when looking at its layout. The<br>point of using lorem fapum is<br>that it has a more-or-less<br>normal distribution of letters,<br>as opposed to using                                                                                                    | It is a long established fact that<br>a reader will be distracted by<br>the readable content of a page<br>when looking at its layout. The<br>point of using Jorem Jpsum is<br>that it has a more-or-less<br>normal distribution of letters,<br>as opposed to using | A : It is a long established fact that<br>reactive the distracted by the<br>reactive the distracted by the<br>reactive term (spann is that it has a<br>more-ories normal distribution of<br>letters, as opposed to using<br>a reader will be distracted by the<br>reactive term (spann is that it has a<br>norme-ories normal distribution of<br>letters, as opposed to using<br>a reader will be distracted by the<br>reactive term (spann is that it has a<br>more-ories normal distribution of<br>letters, as opposed to using<br>the 1 is a long exclusion. | T 36.50 °C<br>BP 120/80 mmHg<br>RR 67.00 /min<br>Sp02 56.00 %<br>P 89.00 /bpm<br>W 95.00 kg.<br>H 150.00 cm.<br>BMI 42.22<br>Painscore 0                | Conva                                                                               | escescence                                                                                    | / 1        |

| dd Nursing Focus Note |                                                          |
|-----------------------|----------------------------------------------------------|
| 📱 Focus Note          | 🌡 อุณหภูมิร่างกาย (องศาเซลเซียส)                         |
|                       | 🐼 ความดันโลหีต: ซ 🚱 ความดันโลหีต: โ                      |
| 📱 Nurse Note          | ชหู อตราการหายเจ (นาก)<br><a>^ค่าออกซิเจน (%)</a>        |
|                       | ☺ อัตราการเต้นของหัวใจ (ครั้งต่อนาที)                    |
| Sessment              | <ul> <li>ป้าหนัก (กก.)</li> <li>ส่วนสูง (ชม.)</li> </ul> |
|                       | 🕄 ເລືອກຣະດັບความເຈັ້ນປວດ                                 |
| Intervention          | ≡ Select nursing classification รับที่งับทึก             |
|                       | 11 October 2024 13:46                                    |
| Evaluation            |                                                          |
|                       | บันทึก                                                   |

Copyright © By Fintechinno Co., Ltd.

หน้า 31

All rights reserved. Unauthorized duplication is strictly prohibited.

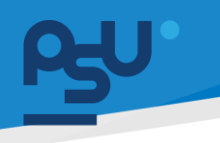

#### DENTISTRY

# 3.13. การเสร็จสิ้นการดำเนินการ

เมื่อกลับมาที่หน้ารายการหัตถการหากบันทึกรายละเอียดครบถ้วนเรียบร้อยแล้วให้กดปุ่ม 🧭 ระบบ จะแสดง Pop up การเปลี่ยนสถานะของหัตถการนั้น และเปลี่ยนสถานะเป็น Completed

| 8                                       | VN00001251                                                                                                    | ( Allergies                                                                            | Visit Date/Time :                                                                                | 21/01/2025   14:19:16                                                                                                    |
|-----------------------------------------|----------------------------------------------------------------------------------------------------|----------------------------------------------------------------------------------------|--------------------------------------------------------------------------------------------------|----------------------------------------------------------------------------------------------------|
|                                         | นาย clean ocean                                                                                                    | A Part Medical Mistory                                                                 | Examination Date/Time :                                                                          |                                                                                                    |
|                                         | 💼 1 / 5 / 2000 (24Y, 8M, 26D) 🦞 Male                                                                                                    | See Past Medical History                                                               | Visit Status :                                                                                   | OPD Nurse Counter                                                                                                    |
| 00000033                                | A 1 Height cm.      B Weight kg.      Ø     0                                                                                                    | - Medical Certificate                                                                  | visit Type :                                                                                     | Appointed                                                                                                    |
|                                         | B Walked                                                                                                    |                                                                                        |                                                                                                  | Medical Benefit                                                                                                    |
|                                         |                                                                                                    | ^                                                                                      |                                                                                                  | Pay with cash                                                                                                    |
|                                         |                                                                                                    | ^                                                                                      |                                                                                                  |                                                                                                    |
| ire Managemei                           | nt                                                                                                    |                                                                                        |                                                                                                  |                                                                                                    |
| ire List                                |                                                                                                    |                                                                                        |                                                                                                  |                                                                                                    |
| rogress การผ่                           | เด้ดแก้ใขความผิดปกติของกระดูกขากรรไกรและใบหน้าบนหรือล่าง (One jaw surgery)<br>I34-1                                                                                                    |                                                                                        |                                                                                                  |                                                                                                    |
|                                         |                                                                                                    |                                                                                        |                                                                                                  |                                                                                                    |
|                                         |                                                                                                    |                                                                                        |                                                                                                  |                                                                                                    |
|                                         |                                                                                                    |                                                                                        |                                                                                                  |                                                                                                    |
|                                         |                                                                                                    |                                                                                        |                                                                                                  |                                                                                                    |
|                                         |                                                                                                    |                                                                                        |                                                                                                  |                                                                                                    |
|                                         |                                                                                                    |                                                                                        |                                                                                                  |                                                                                                    |
|                                         |                                                                                                    |                                                                                        |                                                                                                  |                                                                                                    |
|                                         |                                                                                                    |                                                                                        |                                                                                                  |                                                                                                    |
|                                         |                                                                                                    |                                                                                        |                                                                                                  |                                                                                                    |
|                                         |                                                                                                    |                                                                                        |                                                                                                  |                                                                                                    |
|                                         |                                                                                                    |                                                                                        |                                                                                                  |                                                                                                    |
|                                         |                                                                                                    |                                                                                        |                                                                                                  |                                                                                                    |
|                                         |                                                                                                    |                                                                                        |                                                                                                  |                                                                                                    |
|                                         |                                                                                                    |                                                                                        |                                                                                                  |                                                                                                    |
|                                         |                                                                                                    |                                                                                        |                                                                                                  |                                                                                                    |
|                                         |                                                                                                    |                                                                                        |                                                                                                  |                                                                                                    |
|                                         |                                                                                                    |                                                                                        |                                                                                                  |                                                                                                    |
| perating F                              | Room                                                                                                    |                                                                                        |                                                                                                  |                                                                                                    |
| perating F                              | Room                                                                                                    |                                                                                        | Update Su                                                                                        | irgery Detail status successful.                                                                                                    |
| perating F                              | loom                                                                                                    |                                                                                        | Update Su<br>[0000]                                                                              | irgery Detail status successful.                                                                                                    |
| perating F                              | toom<br>vivioooo1251<br>uro clean ocean                                                                                                    | Allergies                                                                              | Update Su<br>[0000]<br>Visit Date/Time :                                                         | rgery Detail status successful.<br>21/01/2025   14:19:16                                                                               |
| perating F<br>ළ                         | Noom<br>VN00001251<br>une clean ocean                                                                                                    | Allergies     Allergies     Allergies                                                  | Visit Date Time :<br>Examination Date: Time :                                                    | rgery Detail status successful.<br>21/01/2025   14:19:16<br>-<br>OPD Nurse Counter                                                     |
| erating F                               | VN00001251<br>une clean ocean<br>1/5/2000(247.4M.200) V Mare                                                                                                    | Allergies     XPast Medical History     Medical Certificate                            | Visit DaterTime :<br>Examination DaterTime :<br>Visit Status :<br>Visit Type ;                   | irgery Detail status successful.<br>21/01/2025   14:19:16<br>-<br>OPD Nurse Counter<br>Appointed                                       |
| Perating F                              | W00001251           und clean occan                1/5/2000241; 8M, 250)                 4 1/5/2000241; 8M, 250)                 4 1/5/2000241; 8M, 250)                                                                                                    | Allergies     Allergies     Allergies     Past Medical History     Medical Certificate | Visit Date/Time :<br>Examination Date/Time :<br>Visit Status :<br>Visit Type :                   | irgery Detail status successful.<br>21/01/2025   14:19:16<br>OPD Nurse Counter<br>Appointed                                            |
| erating F                               | V000011251<br>und clean ocean         V         Mare <ul></ul>                                                                                                    | Altergies  Alterdical History  Medical Certificate                                     | Update Su<br>voit DaterTime :<br>Examination DaterTime :<br>Visit Status :<br>Visit Type :       | irgery Detail status successful.<br>21/01/2025   14:19:16<br>-<br>OPD Nurse Counter<br>Appointed<br>Medical Benefit                    |
| perating F<br>ک                         | W00001251<br>und clean occan         V           1/5/2001247. 5M. 2020         V           A         1           Height cm.         Weight bg           V         A           B         2           Winked         A                                                                                                    | Allergies     Allergies     Allergies     Medical History     Medical Certificate      | Visit Date/Time :<br>Examination Date/Time :<br>Visit Status :<br>Visit Type :                   | rrgery Detail status successful.<br>21/01/2025   14/19:16<br>-<br>OPD Nurse Counter<br>Appointed<br>Medical Benefit<br>-Pay with cash- |
| perating F<br>ک                         | W00001251<br>ung clean ocean         V                 1/57.20001241: ML 200)          V         Mare                 A             A                                                                                                    | Altergies     XPast Medical History     Medical Certificate                            | Visit DaterTime :<br>Examination DaterTime :<br>Visit Status :<br>Visit Type :                   | rrgery Detail status successful.<br>21/01/2025   14:19:16<br>-<br>OPD Nurse Counter<br>Appointed<br>Medical Benefit<br>-Pay with cash- |
| perating F                              | W00001251           uns clean ocean           1 / 5 / 2000 (241; 84, 240)           A           1 Height cm. © Weight kg. @ 0           •           •           •           •           •           •           •           •           •           •           •           •           •           •           •           •           •           •           •           •           •           •           •           •           •           •           •           •           •           •           •           •           •           •           •           •           •           •           •           •           •           •           •           •           •           •           •                                                                                                    | Altergies     Ast Medical History     Medical Certificate                              | Visit Date/Time :<br>Examination Date/Time :<br>Visit Status :<br>Visit Type :                   | rgery Detail status successful.<br>21/01/2025   14:19:16<br>-<br>OPD Nurse Counter<br>Appointed<br>Medical Benefit<br>Pay with cash-   |
| Perating P                              | www.com           www.com           1 / 5 / 2000 (247, 554, 200)           1 / 1 / 5 / 2000 (247, 554, 200)           1 / Height cm.           Winked                                                                                                    | Allergies     Allergies     Allergies     And Medical History     Medical Certificate  | Visit Date/Time :<br>Examination Date/Time :<br>Visit Status :<br>Visit Type :                   | rrgery Detail status successful.<br>21/01/2025   14/19/16<br>-<br>OPD Nurse Counter<br>Appointed<br>Medical Benefit<br>Pay with cash-  |
| re Managemee                            | W00001251           unc clean ocean           1 / 5 / 2000 (24r. SM. 200)           A         It Height m. © Weight by @ 0           •         ·           •         ·           •         ·           •         ·           •         ·           •         ·                                                                                                    | Altergies     X Part Medical History     Medical Certificate                           | Visit DaterTime :<br>Examination DaterTime :<br>Visit Status :<br>Visit Type :                   | rrgery Detail status successful.<br>21/01/2025   14:19:16<br>-<br>OPD Nurse Counter<br>Appointed<br>Medical Benefit<br>Pay with cash-  |
| re Managemen<br>re List                 | V000001251           uns clean occan           1 / 5 / 2000 (241: 8M, 200)           A           I Height cm.           Wated                                                                                                    | Allergies     Arity Medical History     Medical Certificate                            | Vait Date/Time :<br>Examination Date/Time :<br>Visit Status :<br>Visit Type :                    | rrgery Detail status successful.<br>21/01/2025   14/19:16<br>-<br>OPD Nurse Counter<br>Appointed<br>Medical Benefit<br>Pay with cash-  |
| re Manageme<br>re List                  | Noom<br>Verocon 251<br>und clean ocean<br>1 / 5 / 2000 (247, 5M, 200)<br>A 1 Height cm.      Weight hg.      O     Winked<br>Winked                                                                                                    | Allergies     Allergies     Allergies     And Medical History     Medical Certificate  | Visit Date/Time :<br>Examination Date/Time :<br>Visit Status :<br>Visit Type :                   | rrgery Detail status successful.<br>21/01/2025   14/19/16<br>-<br>OPD Nurse Counter<br>Appointed<br>Medical Benefit<br>Pay with cash-  |
| re Managemet<br>re List                 | V000001251<br>unc clean ocean         V           1/5/2/2001245. MM. 2000         V         V           A         I         Height m.         V         Weight hg.         0         V           A         I         Height m.         V         Weight hg.         0         V         Male           •         ·         ·         ·         ·         ·         ·         ·         ·         ·         ·         ·         ·         ·         ·         ·         ·         ·         ·         ·         ·         ·         ·         ·         ·         ·         ·         ·         ·         ·         ·         ·         ·         ·         ·         ·         ·         ·         ·         ·         ·         ·         ·         ·         ·         ·         ·         ·         ·         ·         ·         ·         ·         ·         ·         ·         ·         ·         ·         ·         ·         ·         ·         ·         ·         ·         ·         ·         ·         ·         ·         ·         ·         ·         ·         ·         ·         ·         <                                                                                                    | Altergies     X Part Medical History     Medical Certificate                           | Visit DaterTime :<br>Examination DaterTime :<br>Visit Status :<br>Visit Type :                   | rrgery Detail status successful.<br>21/01/2025   14:19:16<br>-<br>OPD Nurse Counter<br>Appointed<br>Medical Benefit<br>Pay with cash-  |
| re Managemee<br>re List                 | Course<br>Vivocoo 1251<br>un clean ocean                                                                                                    | Allergies     Allergies     Allergies     Add History     Medical Certificate          | Visit Date Time :<br>Examination Date/Time :<br>Visit Status :<br>Visit Type :                   | rrgery Detail status successful.<br>21/01/2023   14:19:16<br>-<br>OPD Nurse Counter<br>Appointed<br>Medical Benefit<br>Pay with cash-  |
| re Managemee<br>re List                 | Choom<br>Veronou (25)<br>una chean ocean                                                                                                    | Altergies  Alterdical History  Medical Certificate                                     | Visit Date/Time :<br>Examination Date/Time :<br>Visit Status :<br>Visit Type :                   | rrgery Detail status successful.<br>21/01/2025   14/19:16<br>- OPD Nurse Counter<br>Appointed<br>Medical Benefit<br>Pay with cash-     |
| re List                                 | Noom<br>VU00001251<br>unc clean ocean                                                                                                    | Altergies  Alterdies  Past Medical History  Medical Certificate                        | Viit Date/Time :<br>Examination Date/Time :<br>Viit Status :<br>Viit Type :                      | rrgery Detail status successful.<br>21/01/2025   14:19:16<br>-<br>OPD Nurse Counter<br>Appointed<br>Medical Benefit<br>-Pay with cash- |
| re Management<br>re List                | Coom<br>V000001251<br>un clean ocean<br>I 1/5/20001247, SM, 2000<br>A U I Height cm. @ Weight kg @ 0<br>Water<br>Water                                                                                                | Allergies     Allergies     Allergies     Ant Medical History     Medical Certificate  | Visit Date/Time :<br>Examination Date/Time :<br>Visit Status :<br>Visit Type :                   | rrgery Detall status successful.<br>21/01/2025   14:19:16<br>-<br>OPD Nurse Counter<br>Appointed<br>Medical Benefit<br>Pay with cash-  |
| re Managemer<br>re List                 | Choom<br>VU00001251<br>ure chan ocean<br>1 1 5 / 2000 (247, 5M, 200)<br>A (1 Height on (2 MWined)<br>Wined<br>Wined<br>Mune<br>Mune<br>Mun | Altergies  Patt Medical History  Medical Certificate                                   | Visit Date/Time :<br>Examination Date/Time :<br>Visit Status :<br>Visit Type :                   | rrgery Detail status successful. 21/01/2025   14/19:16 - OPD Nurse Counter Appointed Medical Benefit - Pay with cash-                  |
| re Managemet<br>re List                 | toom<br>VU00001251<br>unc clean ocean                                                                                                    | Altergies  Post Medical History  Medical Certificate                                   | Viit Date/Time :<br>Examination Date/Time :<br>Viit Status :<br>Viit Type :                      | rrgery Detail status successful.<br>21/01/2025   14:19:16<br>-<br>OPD Nurse Counter<br>Appointed<br>Medical Benefit<br>-Pay with cash- |
| re List                                 | Coom<br>V000001251<br>un clean ocean<br>I 1/5/2000(247, 5M, 200)<br>Negat sp. () () () () () () () () () () () () ()                                                                                                    | Allergies     Allergies     Allergies     And Medical History      Medical Certificate | Visit Date/Time :<br>Examination Date/Time :<br>Visit Status :<br>Visit Type :                   | rrgery Detail status successful.<br>21/01/2025   14/19/16<br>-<br>OPD Nurse Counter<br>Appointed<br>Medical Benefit<br>Pay with cash-  |
| re Managemen<br>re List                 | Koom<br>VU00001251<br>ure clean ocean<br>1 1 5 / 2000 (247, 5M, 200)<br>A 1 1 Height m Weight kg @ 0<br>Weight kg @ 0<br>We                                                                                                    | Allergies     And Medical History     Medical Certificate                              | Visit Date/Time :<br>Examination Date/Time :<br>Visit Status :<br>Visit Type :                   | rrgery Detail status successful. 21/01/2025   14/19:16 - OPD Nurse Counter Appointed Medical BenefitPay with cash-                     |
| re Managemet<br>re Managemet<br>re List | Coom<br>V00001251<br>un clean ocean<br>I 1/5/2000247, 8M, 2600<br>I 1/5/2000247, 8M, 2600<br>I I 1/5/2000247, 8M, 2600<br>I I I S/2000247, 8M, 2600<br>I I I S/2000247, 8M, 2600<br>I I I I S/2000247, 8M, 2600<br>I I I I I S/2000247, 8M, 2600<br>I I I I S/2000247, 8M, 2600<br>I I I I I I I I I I I I I I I I I I I                                                                                                     | Altergies     Att Medical History     Medical Certificate                              | Visit Date Time :<br>Mainination Date/Time :<br>Visit Status :<br>Visit Status :<br>Visit Type : | rrgery Detail status successful.  21/01/2023   14:19:16  OPD Nurse Counter Appointed  Medical Benefit  -Pay with cash-                 |
| re Managemed<br>re List                 | toom<br>Veroon 1251<br>und clean ocean<br>I 1/5/2000 (24/, 5M, 200)<br>Negations<br>Weight top:<br>Weight top:<br>Weight to                                                                                                    | Allergies  Allergies  Allergies  Anticol Certificate                                   | Visit Date/Time :<br>Examination Date/Time :<br>Visit Status :<br>Visit Type :                   | Irgery Detail status successful.  21/01/2025   14/19/16  OPD Nurse Counter Appointed  Medical Benefit  -Pay with cash-                 |
| re Managemei<br>re List                 | Koom<br>VU00001251<br>ure clean ocean<br>1 1 / 5 / 2000 (247, 5M, 200)<br>A T Height m. Weight kg @ 0<br>Weight kg @ 0<br>W                                                                                                    | Altergies  Patt Medical Vertificate                                                    | Visit Date/Time :<br>Examination Date/Time :<br>Visit Status :<br>Visit Type :                   | rrgery Detail status successful. 21/01/2025   14/19:16 OPD Nurse Counter Appointed Medical BenefitPay with cash-                       |
| re Managemet<br>re List                 | Choom<br>Vertooon 1251<br>un clean ocean<br>I 1/5/2000 (247, 5M, 200)<br>A I I Regist on I Weight top I I I I I I I I I I I I I I I I I I I                                                                                                    | Altergies     Att Medical History     Medical Certificate                              | Visit Date/Time :<br>Examination Date/Time :<br>Visit Status :<br>Visit Type :                   | rrgery Detail status successful.  21/01/2023   14:19:16  OPD Nurse Counter Appointed  Medical Benefit  -Pay with cash-                 |
| re Managemet<br>re List<br>pieted Provi | Room<br>Velocol 251<br>un clean ocean<br>I 1/5/200 (24, 54, 200)<br>I Height on: Weight by O I<br>Winked<br>Winked<br>ConfilorenueGoulones-gnnnes/insue-lundhuur/Seifro (One jaw surgery)<br>Stational Sectors (Cone jaw surgery)                                                                                                    | Altergies  Alterdical History  Medical Certificate                                     | Visit Date/Time :<br>Examination Date/Time :<br>Visit Status :<br>Visit Type :                   | rrgery Detail status successful.  21/01/2025   14/19:16  OPD Nurse Counter Appointed  Medical Benefit  -Pay with cash-                 |